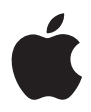

## **iPod photo** Benutzerhandbuch

# Inhalt

#### 3 Kurzübersicht

- 5 Was Sie benötigen
- 9 Vorbereiten des iPod photo zum Abspielen von Musik

#### 14 Verwenden des iPod photo

- 14 Bedienelemente und Tasten des iPod photo
- 23 Herstellen und Trennen der iPod photo Verbindung zum Computer
- 28 Verwalten und Übertragen Ihrer Musik
- 37 Übertragen und Anzeigen digitaler Fotos
- 50 Anpassen der iPod photo Einstellungen
- 55 Die Zusatzfunktionen Ihres iPod photo
- 61 Aufladen der iPod photo Batterie
- 64 iPod photo Zubehör
- 68 Tipps und Fehlerbeseitigung
- 77 Weitere Informationen, Service und Support
- 79 Sicherheit und Pflege

# Kurzübersicht

Mit dem Kauf Ihres iPod photo haben Sie eine gute Wahl getroffen. Lesen Sie dieses Kapitel, um einen schnellen Überblick über die Verwendung des iPod photo zu erhalten.

Der iPod photo wird zusammen mit Ihrem Computer verwendet. Sie können Musiktitel und Fotos auf Ihren Computer importieren, sie dort verwalten und dann auf den iPod photo übertragen, um sie unterwegs anzuhören und anzuzeigen.

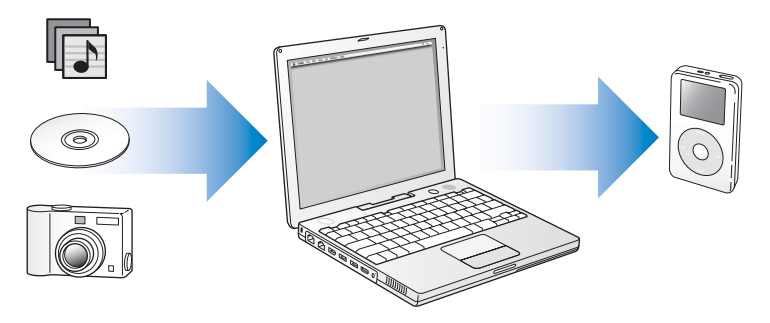

### Verwenden des iPod photo

Bitte lesen Sie die folgenden Informationen, um Ihren iPod photo so vorzubereiten, dass Sie umgehend Musik damit hören können. Ausführliche Informationen zum Abspielen von Musik auf dem iPod photo und zum Verwenden der anderen Funktionen finden Sie im Abschnitt "Verwenden des iPod photo" auf Seite 14.

### Leistungsmerkmale des iPod photo

Der iPod photo ist ein Musik-Player und noch viel mehr. Mit dem iPod photo können Sie:

- Tausende von Musiktiteln von CDs oder aus Ihrer digitalen Musiksammlung speichern und unterwegs hören
- Tausende digitaler Fotos speichern, um so eine Sicherungskopie zu erhalten oder um sie unterwegs anzusehen
- Ihren iPod photo an ein Fernsehgerät anschließen, um Fotos in einer Diashow mit Musikuntermalung anzuzeigen
- Audiobücher anhören, die Sie über den iTunes Music Store oder unter audible.com erworben haben
- Ihre Musik in "On-The-Go"-Wiedergabelisten arrangieren
- Dateien und andere Daten speichern oder als Sicherungskopie ablegen, indem Sie den iPod photo als externe Festplatte verwenden
- Equalizer-Einstellungen zur Optimierung der Musikwiedergabe ändern
- Kontakt- und Kalenderinformationen sowie Aufgabenlisten von Ihrem Computer übertragen und synchronisieren
- Textnotizen speichern
- Weckfunktion aktivieren
- Mithilfe eines optionalen Mikrofons Sprachmemos aufzeichnen
- Mithilfe eines optionalen Fotokartenlesegeräts digitale Fotos speichern

· Computerspiele spielen und vieles mehr

Besuchen Sie die folgende Web-Site, um ein Mikrofon, ein Fotokartenlesegerät und anderes iPod photo Zubehör zu erwerben: www.apple.com/store

## Was Sie benötigen

Für die Verwendung des iPod photo mit einem Macintosh Computer benötigen Sie:

• Einen Macintosh mit integriertem FireWire oder High-Power USB 2.0 Anschluss

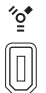

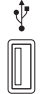

6-poliger FireWire 400 Anschluss

High-Power USB 2.0 Anschluss (mit Mac OS v10.3.4 oder neuer)

• Mac OS X v10.2.8 (oder neuer)

Mac OS X v10.3.4 (oder neuer) wird empfohlen (und ist für die Verwendung des iPod photo mit USB 2.0 erforderlich)

• iTunes 4.7 oder neuer (iTunes befindet sich auf der iPod CD)

Besuchen Sie die Web-Site www.apple.com/de/itunes, um ganz sicher zu gehen, dass Sie mit der aktuellsten Version von iTunes arbeiten.

- iPod Software (auf der iPod CD enthalten)
- iPhoto 4.0.3 oder neuer (wird für die Übertragung von Fotos und Alben auf den iPod photo empfohlen)

*Hinweis:* iPhoto ist möglicherweise bereits auf Ihrem Mac installiert. Sehen Sie im Ordner "Programme" nach. iPhoto gehört außerdem zur Palette der so genannten iLife Programme, die Sie unter der Adresse: www.apple.com/de/ilife erhalten. Wenn Sie über iPhoto 4 verfügen, können Sie das Programm auf die neueste Version aktualisieren, indem Sie das Menü "Apple" () > "Software-Aktualisierung" wählen. Diese Software ist optional. Der iPod photo kann auch digitale Fotos aus Ordnern auf der Festplatte Ihres Computers importieren.

### Für die Verwendung des iPod photo mit einem Windows PC benötigen Sie Folgendes:

- Windows PC mit 500MHz oder höherer Prozessorgeschwindigkeit
- Windows 2000 mit Service Pack 4 (oder neuer) oder Windows XP Home oder Professional mit Service Pack 2 (oder neuer)
- Integrierten FireWire Anschluss oder installierte FireWire Karte bzw. integrierten High-Power USB 2.0 Anschluss oder installierte High-Power USB 2.0 Karte

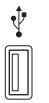

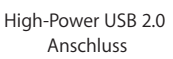

6-poliger FireWire 400 Anschluss (IEEE 1394)

″₀

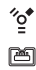

4-poliger FireWire 400 Anschluss (mit optionalem Adapter)

iTunes 4.7 oder neuer (iTunes befindet sich auf der iPod CD)
 Besuchen Sie die Web-Site www.apple.com/de/itunes, um ganz sicher zu gehen, dass
 Sie mit der aktuellsten Version von iTunes arbeiten.

*Hinweis:* Der iPod photo kann Fotoalben automatisch aus Adobe Photoshop Album 1.0 (oder neuer) sowie aus Adobe Photoshop Elements 3.0 (oder neuer) importieren. Diese Programme sind erhältlich unter der Adresse: www.adobe.com. Diese Software ist optional. Der iPod photo kann auch digitale Fotos aus Ordnern auf der Festplatte Ihres Computers importieren.

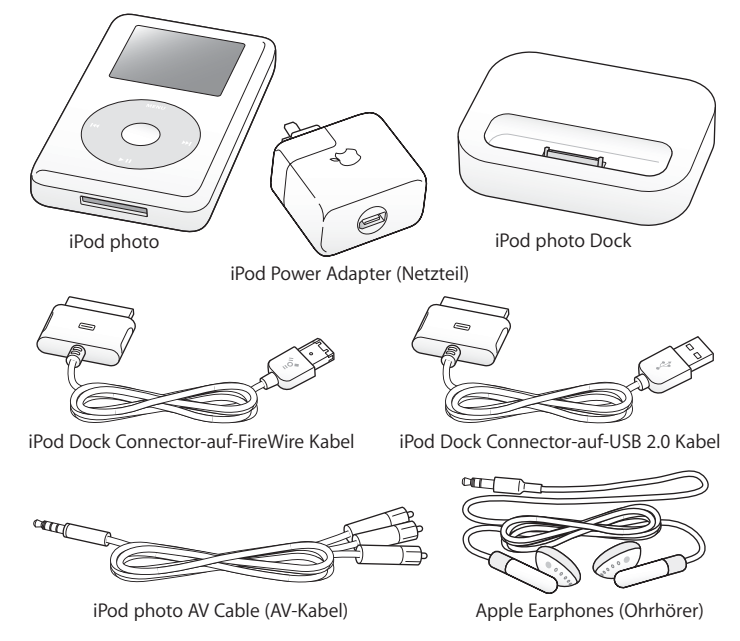

Ihr iPod photo wird mit folgenden Komponenten geliefert:

*Hinweis:* Eine iPod Transporttasche (nicht abgebildet) gehört ebenfalls zum Lieferumfang.

## Vorbereiten des iPod photo zum Abspielen von Musik

Zum Vorbereiten des iPod photo laden Sie die Batterie auf, installieren die Software von der iPod CD und importieren Musiktitel von Ihrer CD-Sammlung oder aus dem iTunes Music Store (nicht in allen Ländern verfügbar). Übertragen Sie dann die Musiktitel auf den iPod photo, um sie unterwegs anzuhören.

Befolgen Sie die Anweisungen in diesem Kapitel, um Fotos zu importieren und auf dem iPod photo anzuzeigen. Fahren Sie dann mit dem Abschnitt "Übertragen und Anzeigen digitaler Fotos" auf Seite 37 fort.

#### Schritt 1: Aufladen der Batterie

Schließen Sie den iPod photo mithilfe des iPod Dock Connector-auf-FireWire Kabels an den *iPod Power Adapter (Netzteil)* an. In ca. drei Stunden ist die integrierte Batterie zu 80 Prozent aufgeladen. In etwa fünf Stunden ist die Batterie vollständig aufgeladen.

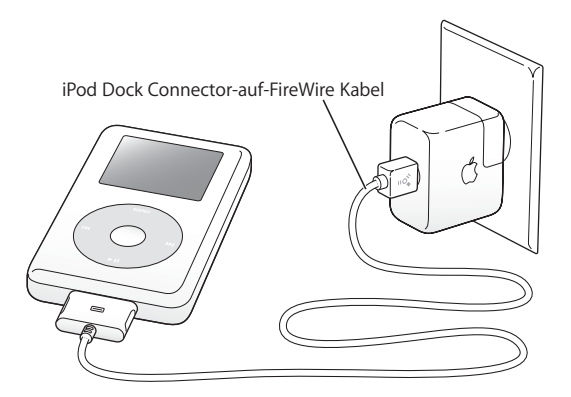

#### Schritt 2: Installieren der Software

Legen Sie die iPod CD in Ihren Computer ein und installieren Sie iTunes und die iPod Software.

#### Schritt 3: Importieren von Musik auf Ihren Computer

Führen Sie diesen Schritt aus, wenn Sie noch keine Musik auf Ihren Computer übertragen haben. Sie können Musik von Ihren Audio-CDs importieren. Wenn Sie einen Internet-Zugang besitzen, können Sie Musik über den iTunes Music Store auch online kaufen und auf Ihren Computer laden. Hier haben Sie die Möglichkeit, aus vielen tausend Musiktiteln zu wählen und in jeden Titel 30 Sekunden lang hineinzuhören.

#### Gehen Sie wie folgt vor, um Musik von einer Audio-CD zu importieren:

- 1 Legen Sie eine CD in Ihren Computer ein. iTunes wird automatisch geöffnet, und die CD wird in der iTunes Liste "Quelle" ausgewählt.
- 2 Entfernen Sie die Markierung vor Musiktiteln, die Sie nicht übertragen möchten, und klicken Sie anschließend in "Importieren".
- 3 Wiederholen Sie diesen Vorgang für alle anderen CDs, von denen Sie Musiktitel importieren möchten.

#### Gehen Sie wie folgt vor, um Musik online zu kaufen:

- 1 Öffnen Sie iTunes und klicken Sie in der Liste "Quelle" in "Music Store".
- 2 Klicken Sie in die Taste "Account" und folgen Sie den Anweisungen auf dem Bildschirm, um einen Benutzer-Account einzurichten oder die Daten Ihres bereits bestehenden Apple Benutzer-Accounts oder AOL Accounts (America Online) einzugeben.

Schritt 4: Verbinden des iPod photo mit Ihrem Computer und Übertragen von Musik Schließen Sie den iPod photo mit einem der beiden mitgelieferten Kabel an Ihren Computer an. Achten Sie darauf, dass die Stecker des Kabels korrekt ausgerichtet sind. Die Stecker können nur in einer bestimmten Ausrichtung eingesetzt werden.

Wenn Sie einen Mac oder Windows PC mit einem 6-poligen FireWire 400 Anschluss besitzen, können Sie das iPod Dock Connector-auf-FireWire Kabel verwenden.

Verfügt Ihr Computer über einen High-Power USB 2.0 Anschluss, verwenden Sie das iPod Dock Connector-auf-USB 2.0 Kabel.

Sie können alternativ auch das optionale iPod photo Dock verwenden (vgl. Seite 26).

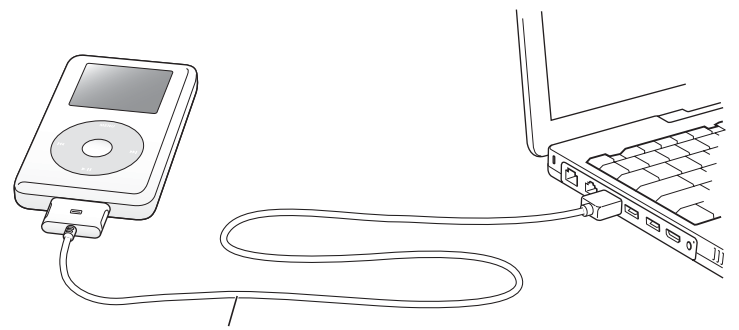

Wenn Sie den iPod mit einem FireWire 400 Anschluss verbinden, verwenden Sie das iPod Dock Connector-auf-FireWire Kabel. Wenn Sie den iPod mit einem High-Power USB 2.0 Anschluss verbinden, verwenden Sie das iPod Dock Connector-auf-USB 2.0 Kabel.

### Gehen Sie wie folgt vor, um Musiktitel auf den iPod photo zu übertragen:

Wenn Sie Ihren iPod photo an den Computer anschließen, wird iTunes automatisch geöffnet und überträgt die Musiktitel und Wiedergabelisten aus Ihrer Musikbibliothek auf den iPod photo.

*Hinweis:* Stellen Sie sicher, dass Sie die Batterie mithilfe des iPod Power Adapter (Netzteils) aufgeladen haben, bevor Sie Musiktitel auf den iPod photo übertragen. Weitere Informationen finden Sie im Abschnitt "Aufladen der iPod photo Batterie" auf Seite 61.

Wenn Ihr Windows PC nicht mit einem 6-poligen FireWire 400 (IEEE 1394) Anschluss oder einem High-Power USB 2.0 Anschluss ausgestattet ist, stehen die folgenden Alternativen zum Anschließen des iPod photo zur Verfügung:

- Erwerben Sie eine FireWire Karte oder eine USB 2.0 Karte und installieren Sie sie.
- Wenn Ihr Computer einen 4-poligen FireWire Anschluss besitzt, können Sie einen optionalen 6-auf-4-poligen FireWire Adapter verwenden.

*Hinweis:* Es ist nicht möglich, den iPod photo über den Computer mithilfe eines 4-poligen FireWire Anschlusses aufzuladen.

### Schritt 5: Abspielen von Musik

Wenn die Übertragung der Musik abgeschlossen ist, wird auf dem iPod photo die Meldung "iPod kann getrennt werden" angezeigt. Drücken Sie die Verriegelungen am Stecker des Dock Connector Kabels leicht zusammen, um das Kabel vom iPod photo abzuziehen.

Verwenden Sie dann das Click Wheel und die Taste "Auswählen", um nach einem Musiktitel zu suchen. Drücken Sie die Wiedergabetaste oder die Taste "Auswählen" und genießen Sie die Musik!

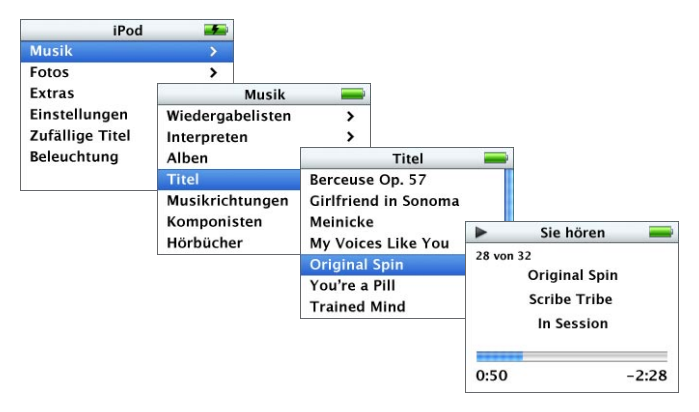

Im Abschnitt "Übertragen und Anzeigen digitaler Fotos" auf Seite 37 erfahren Sie, wie Sie Fotos auf Ihren Computer importieren, auf den iPod photo übertragen und dann auf dem iPod photo oder auf einem Fernsehgerät anzeigen können.

# Verwenden des iPod photo

Im Folgenden erfahren Sie, wie Sie die Bedienelemente des iPod photo verwenden, Musik übertragen, Fotos übertragen und anzeigen, die Batterie aufladen und die Zusatzfunktionen Ihres iPod photo verwenden.

## Bedienelemente und Tasten des iPod photo

Durch Drücken einer beliebigen Taste schalten Sie den iPod photo ein. Das Hauptmenü wird angezeigt.

| iPod            | - |
|-----------------|---|
| Musik           |   |
| Fotos           | > |
| Extras          | > |
| Einstellungen   | > |
| Zufällige Titel |   |
| Beleuchtung     |   |

Verwenden Sie das Click Wheel und die Taste "Auswählen" zum Navigieren durch die Menüs auf dem Display, zum Abspielen von Musiktiteln, zum Ändern von Einstellungen sowie zum Anzeigen von Informationen. Bewegen Sie den Daumen leicht über das Click Wheel, um eine Menüoption hervorzuheben. Drücken Sie die Taste "Auswählen", um die Option auszuwählen. Drücken Sie die Taste "Menu" auf dem Click Wheel, um zum vorherigen Menü zurückzukehren.

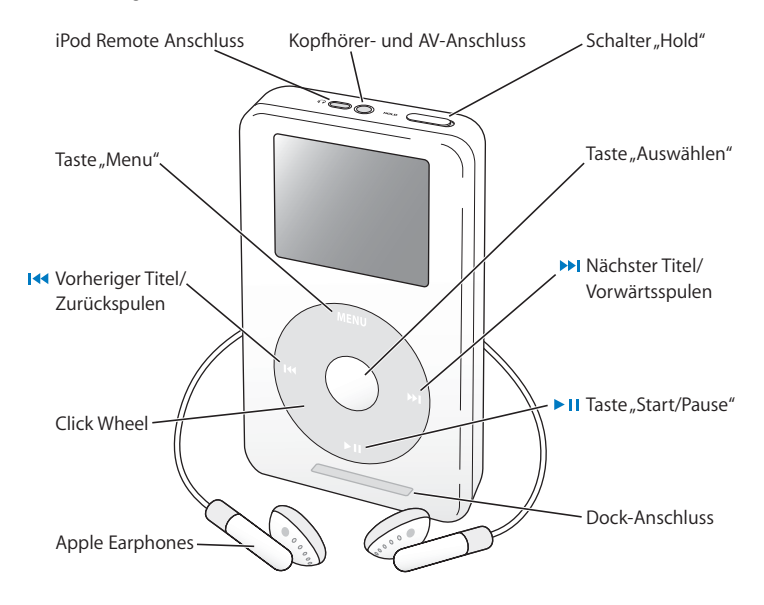

| iPod photo Bedienelemente                                                               |                                                                                                    |
|-----------------------------------------------------------------------------------------|----------------------------------------------------------------------------------------------------|
| <b>Zurücksetzen des iPod photo</b><br>(Für die Verwendung bei der<br>Fehlerbeseitigung) | Schieben Sie den Schalter "Hold" hin und her<br>(setzen Sie ihn auf "Hold" und dann wieder<br>zurück). Drücken Sie dann die Tasten "Menu" und<br>"Auswählen" gleichzeitig etwa 6 Sekunden lang,<br>bis das Apple Logo erscheint. |
| Einschalten des iPod photo                                                              | Drücken Sie eine beliebige Taste.                                                                                                    |
| Ausschalten des iPod photo                                                              | Drücken Sie die Taste "Start/Pause" und halten Sie diese gedrückt.                                                                                                    |
| Aktivieren/Deaktivieren der Hintergrund-<br>beleuchtung                                 | Drücken Sie die Taste "Menu" und halten Sie diese<br>gedrückt oder wählen Sie "Beleuchtung" aus dem<br>Hauptmenü aus.                                                                                                    |
| Auswählen einer Menüoption                                                              | Blättern Sie zu einer Option, indem Sie Ihren<br>Daumen leicht um das Click Wheel führen und<br>dann die Taste "Auswählen" drücken.                                                                                              |
| Zurückkehren zum vorherigen Menü                                                        | Drücken Sie die Taste "Menu".                                                                                                    |
| Suchen nach einem Titel                                                                 | Wählen Sie "Musik" aus dem Hauptmenü.                                                                                                    |
| Abspielen eines Musiktitels                                                             | Heben Sie den Musiktitel hervor und drücken Sie<br>die Taste "Auswählen" oder "Start/Pause". Der<br>iPod photo muss von Ihrem Computer ausgewor-<br>fen werden, damit Musik abgespielt werden kann.                              |
| Abspielen aller Musiktitel in einer Liste                                               | Heben Sie den Titel der Liste (z. B. einen Album-<br>titel oder den Titel einer Wiedergabeliste) hervor<br>und drücken Sie "Start/Pause".                                                                                        |

| iPod photo Bedienelemente                                                         |                                                                                                    |
|-----------------------------------------------------------------------------------|----------------------------------------------------------------------------------------------------|
| Ändern der Lautstärke                                                             | Wenn auf dem Display "Sie hören" angezeigt wird,<br>können Sie das Click Wheel verwenden. Sie<br>können in jeder Anzeige auch mit der optional er-<br>hältlichen iPod Remote Fernbedienung (verfüg-<br>bar unter: www.apple.com/store) arbeiten. |
| Anhalten eines Musiktitels                                                        | Drücken Sie die Taste "Start/Pause", wenn kein<br>Musiktitel oder keine Liste hervorgehoben ist.                                                                                                    |
| Sperren der Tasten des iPod photo<br>(damit Sie diese nicht aus Versehen drücken) | Setzen Sie den Schalter "Hold" in die Hold-Position<br>(ein orangefarbener Balken wird angezeigt).                                                                                                    |
| Springen zu einer Stelle in einem Musiktitel                                      | Drücken Sie die Taste "Auswählen" in der Anzeige<br>"Sie hören", um die Navigationsleiste anzuzeigen.<br>(Wenn CD-Cover angezeigt werden, drücken Sie<br>die Taste erneut.) Spulen Sie dann an eine belie-<br>bige Stelle in diesem Musiktitel.  |
| Springen zum nächsten Musiktitel                                                  | Drücken Sie die Taste "Nächster Titel/Vorwärts-<br>spulen".                                                                                                    |
| Erneutes Abspielen eines Musiktitels                                              | Drücken Sie die Taste "Vorheriger Titel/Zurück-<br>spulen".                                                                                                    |
| Abspielen des vorherigen Musiktitels                                              | Drücken Sie die Taste "Vorheriger Titel/Zurück-<br>spulen" zweimal.                                                                                                    |
| Schneller Vorlauf                                                                 | Drücken Sie die Taste "Nächster Titel/Vorwärts-<br>spulen" und halten Sie diese gedrückt.                                                                                                    |
| Schneller Rücklauf                                                                | Drücken Sie die Taste "Vorheriger Titel/Zurück-<br>spulen" und halten Sie diese gedrückt.                                                                                                    |

| iPod photo Bedienelemente                                      |                                                                                                    |
|----------------------------------------------------------------|----------------------------------------------------------------------------------------------------|
| Durchblättern von Fotos                                        | Mit dem Click Wheel können Sie in jeder Foto-<br>anzeige zurück- oder weiterblättern.                                                                                                    |
| Springen zur nächsten oder vorherigen<br>Fotoanzeige           | Drücken Sie in einer Fotoanzeige die Taste<br>"Nächster Titel/Vorwärtsspulen".                                                                                                    |
| Starten einer Diashow                                          | Wählen Sie ein Foto oder Album aus und drücken<br>Sie die Taste "Start/Pause". Oder wählen Sie ein<br>Foto aus, das die gesamte Anzeige ausfüllt, und<br>drücken Sie die Taste "Auswählen". |
| Springen zum nächsten oder vorherigen<br>Foto in einer Diashow | Drücken Sie die Taste "Nächster Titel/Vorwärtsspu-<br>len" bzw. "Vorheriger Titel/Zurückspulen".                                                                                            |

## Sperren der iPod photo Tasten mit dem Schalter "Hold"

Wenn Sie den iPod photo in Ihrer Tasche tragen und die Tasten nicht aus Versehen drücken bzw. das Gerät unabsichtlich einschalten wollen, können Sie die Tasten sperren.
Setzen Sie den Schalter "Hold" in die Position "Hold".

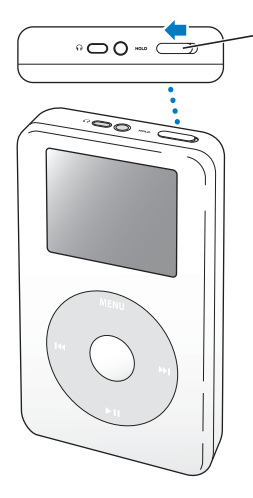

Schieben Sie diesen Schalter zur Mitte (sodass Sie den orangefarbenen Balken sehen können), um die iPod Tasten zu sperren.

## Erstellen von Wiedergabelisten auf dem iPod photo

Sie können den iPod photo so einstellen, dass Musiktitel in der von Ihnen gewünschten Reihenfolge abgespielt werden. Wenn Sie eine Liste mit Musiktiteln auf Ihrem iPod photo erstellen, werden diese Musiktitel in einer "On-The-Go"-Wiedergabeliste angezeigt.

#### Gehen Sie wie folgt vor, um eine "On-The-Go"-Wiedergabeliste zu erstellen:

- 1 Heben Sie einen Musiktitel hervor. Drücken Sie dann die Taste "Auswählen" und halten Sie diese gedrückt, bis der Musiktitel blinkt.
- 2 Wiederholen Sie Schritt 1 für andere Musiktitel, die Sie hinzufügen möchten.
- 3 Wählen Sie "Musik" > "Wiedergabelisten" > "On-The-Go", um eine Liste der Musiktitel anzuzeigen.

Sie können auch ganze Listen von Musiktiteln auf einmal in solche Wiedergabelisten aufnehmen. Wenn Sie zum Beispiel ein Album in eine Wiedergabeliste aufnehmen möchten, heben Sie den Albumtitel hervor und drücken Sie die Taste "Auswählen". Halten Sie diese Taste gedrückt, bis der Albumtitel blinkt.

## Gehen Sie wie folgt vor, um die Musiktitel in der "On-The-Go"-Wiedergabeliste abzuspielen:

 Wählen Sie "Musik" > "Wiedergabelisten" > "On-The-Go" und wählen Sie anschließend einen Musiktitel aus.

## Gehen Sie wie folgt vor, um einen Musiktitel aus der "On-The-Go"-Wiedergabeliste zu entfernen:

 Heben Sie einen Musiktitel in der Wiedergabeliste hervor. Drücken Sie die Taste "Auswählen" und halten Sie diese gedrückt, bis der Musiktitel blinkt.

#### Gehen Sie wie folgt vor, um die gesamte "On-The-Go"-Wiedergabeliste zu löschen:

Wählen Sie "Musik" > "Wiedergabelisten" > "On-The-Go" > "Wiedergabeliste löschen".

## Gehen Sie wie folgt vor, um "On-The-Go"-Wiedergabelisten auf Ihrem iPod photo zu sichern:

 Wählen Sie "Musik" > "Wiedergabelisten" > "On-The-Go" > "Wiedergabeliste sichern" > "Wiedergabeliste sichern".

Die erste Wiedergabeliste wird als "Neue Wiedergabeliste 1" im Menü "Wiedergabelisten" gesichert. Die "On-The-Go"-Wiedergabeliste wird gelöscht. Sie können beliebig viele "On-The-Go"-Wiedergabelisten sichern.

## Gehen Sie wie folgt vor, um "On-The-Go"-Wiedergabelisten auf Ihren Computer zu übertragen:

Wenn Sie eine "On-the-Go"-Wiedergabeliste erstellen und Ihr iPod photo so eingestellt ist, dass er Musiktitel automatisch überträgt (vgl. Seite 32), wird die Wiedergabeliste automatisch in iTunes übertragen, sobald Sie Ihren iPod photo an den Computer anschließen. Die neue "On-The-Go"-Wiedergabeliste wird in iTunes in der Liste "Quelle" angezeigt. Sie können die neue Wiedergabeliste genau wie jede andere Wiedergabeliste in iTunes umbenennen oder löschen.

### Bewerten von Musiktiteln

Sie können Musiktiteln eine Bewertung hinzufügen (von 1 bis zu 5 Sternen), um anzugeben, wie sehr Ihnen ein Titel gefällt. Diese Bewertungen können Ihnen dabei helfen, automatisch Wiedergabelisten in iTunes zu erstellen (vgl. "Über "intelligente" Wiedergabelisten" auf Seite 31).

#### Gehen Sie wie folgt vor, um einen Musiktitel zu bewerten:

- 1 Starten Sie die Wiedergabe des Musiktitels.
- 2 Wenn die Anzeige "sie hören" zu sehen ist, drücken Sie die Taste "Auswählen" zwei oder drei Mal, bis Sie die Anzeige für die Bewertung sehen (diese enthält entweder große Punkte oder Sterne oder eine Kombination aus beiden).
- 3 Verwenden Sie das Click Wheel, um eine Bewertung auszuwählen.

## Anzeigen von CD-Cover auf dem iPod photo

Sie können iTunes so konfigurieren, dass CD-Cover auf dem iPod photo angezeigt werden können. Anschließend können Sie die übertragenen CD-Cover auf dem iPod photo ansehen.

## Gehen Sie wie folgt vor, um iTunes zum Anzeigen von CD-Cover auf dem iPod photo zu konfigurieren:

1 Wählen Sie den iPod photo in der iTunes Liste "Quelle" aus und klicken Sie in die Taste "Optionen".

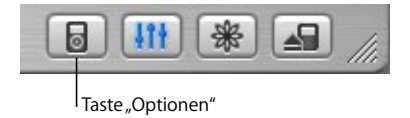

2 Wählen Sie die Option "Cover auf Ihrem iPod anzeigen" aus.

### Gehen Sie wie folgt vor, um CD-Cover auf Ihrem iPod photo anzuzeigen:

1 Spielen Sie einen Titel ab, zu dem ein CD-Cover verfügbar ist.

2 Drücken Sie die Taste "Auswählen", wenn die Anzeige "Sie hören" zu sehen ist. Wenn kein Cover angezeigt wird, gibt es für diesen Titel entweder kein CD-Cover oder iTunes ist nicht für das Anzeigen von CD-Cover auf dem iPod photo konfiguriert (vgl. oben). Weitere Informationen zu CD-Cover können Sie anzeigen, indem Sie iTunes öffnen und "Hilfe" > "iTunes und Music Store Hilfe" wählen.

## Herstellen und Trennen der iPod photo Verbindung zum Computer

Sie verbinden den iPod photo mit Ihrem Computer, um Musik und Fotos zu übertragen und häufig auch, um die Batterie aufzuladen.

- Wenn Sie einen Mac oder Windows PC mit einem 6-poligen FireWire Anschluss besitzen, können Sie den iPod photo mithilfe des mitgelieferten iPod Dock Connector-auf-FireWire Kabels anschließen.
- Wenn Ihr Computer einen High-Power USB 2.0 Anschluss besitzt, können Sie das mitgelieferte iPod Dock Connector-auf-USB 2.0 Kabel verwenden. (Auf Seite 11 finden Sie Abbildungen und weitere Informationen.)

#### Gehen Sie wie folgt vor, um den iPod photo an Ihren Computer anzuschließen:

 Schließen Sie das entsprechende Kabel an einen FireWire oder High-Power USB 2.0 Anschluss Ihres Computers und das andere Ende des Kabels am iPod photo an. Achten Sie darauf, dass Sie die Kabelstecker korrekt mit den Anschlüssen ausrichten. Es gibt nur eine Möglichkeit, die Stecker anzuschließen. Wenn Sie ein iPod photo Dock verwenden (vgl. Seite 26), schließen Sie das entsprechende Kabel an einen FireWire oder High-Power USB 2.0 Anschluss Ihres Computers und das andere Ende an das Dock an. Setzen Sie dann den iPod photo in das Dock.

Standardmäßig importiert der iPod photo Musiktitel automatisch, wenn Sie ihn an Ihren Computer anschließen. Wenn diese automatische Übertragung abgeschlossen ist, können Sie den iPod photo vom Computer trennen.

## Trennen des iPod photo vom Computer

Sie sollten den iPod photo nicht vom Computer trennen, während Musikdateien übertragen werden. Anhand der angezeigten Meldungen und Symbole können Sie sehr einfach feststellen, ob der iPod photo vom Computer getrennt werden kann.

| iPod            | - |
|-----------------|---|
| Musik           |   |
| Fotos           | > |
| Extras          | > |
| Einstellungen   | > |
| Zufällige Titel |   |
| Beleuchtung     |   |

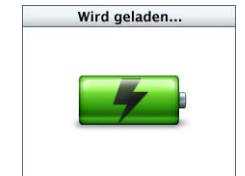

| iPod              | -   |
|-------------------|-----|
| 0                 |     |
| 0                 |     |
| Bitte nicht trenn | en. |

Wird das Hauptmenü oder ein großes Batteriesymbol angezeigt, können Sie den iPod photo von Ihrem Computer trennen. Wenn Sie diese Meldung sehen, müssen Sie den iPod photo auswerfen, bevor Sie ihn vom Computer trennen. Wenn Sie den iPod photo für eine manuelle Übertragung von Musiktiteln konfiguriert haben (vgl. Seite 34) oder der iPod photo für die Verwendung als Festplatte aktiviert ist (vgl. Seite 55), müssen Sie das iPod photo Symbol zunächst auswerfen, bevor Sie ihn vom Computer trennen.

#### Gehen Sie wie folgt vor, um den iPod photo auszuwerfen:

 Klicken Sie in die Taste "Auswerfen" (▲) neben dem iPod photo in der iTunes Liste "Quelle".

Wenn Sie einen Mac verwenden, können Sie den iPod photo auch auswerfen, indem Sie das iPod photo Symbol vom Schreibtisch in den Papierkorb bewegen.

Wenn Sie einen Windows PC verwenden, können Sie den iPod photo auswerfen, indem Sie in das Symbol für das sichere Entfernen der Hardware im Windows Infobereich klicken und anschließend den iPod photo auswählen.

#### Gehen Sie wie folgt vor, um den iPod photo vom Computer zu trennen:

- *Ist der iPod photo über ein iPod photo Kabel angeschlossen,* drücken Sie die Verriegelungen am Stecker des Dock Connector Kabels leicht zusammen und ziehen Sie das Kabel vom iPod photo ab.
- Befindet sich der iPod photo im Dock, nehmen Sie ihn einfach heraus.

*Wichtig:* Trennen Sie den iPod photo nicht vom Computer, wenn die Warnmeldung "Bitte nicht trennen" angezeigt wird. Hierdurch können Dateien auf dem iPod photo beschädigen werden. Wenn Sie diese Meldung sehen, müssen Sie den iPod photo auswerfen, bevor Sie ihn vom Computer trennen.

## Anschließen des iPod photo mithilfe des iPod photo Dock

Das iPod photo Dock hält den iPod photo in einer aufrechten Position, während dieser aufgeladen wird oder Musik überträgt. Verbinden Sie das Dock mit Ihrem Computer. Verwenden Sie dazu das gleiche Kabel, das Sie auch mit dem iPod photo verwenden. Alternativ können Sie das Dock mithilfe des FireWire Kabels und Netzteils auch an eine Steckdose anschließen. Setzen Sie dann den iPod photo in das Dock.

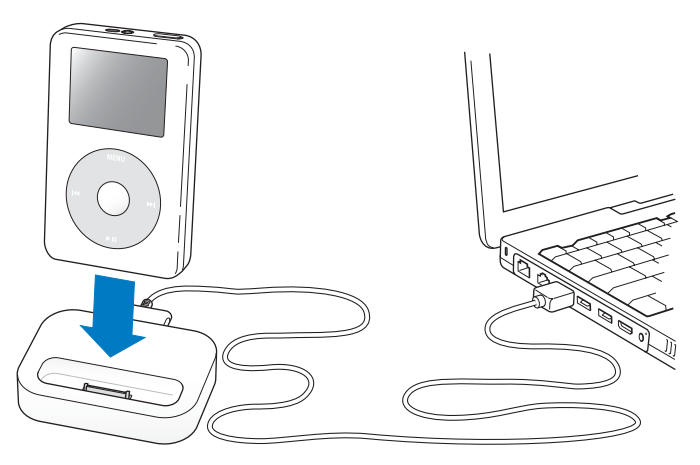

*Hinweis:* Achten Sie darauf, dass die Kabelstecker korrekt mit den Anschlüssen ausgerichtet sind. Es gibt nur eine Möglichkeit, die Stecker anzuschließen.

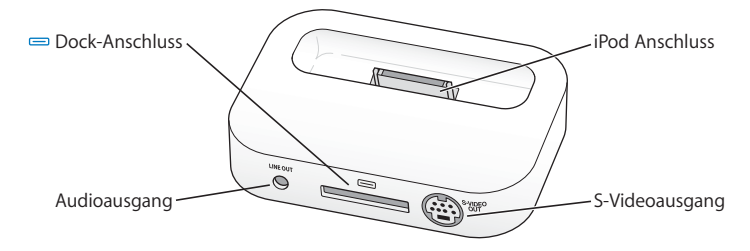

| Das Dock im Überblick   |                                                                                                    |
|-------------------------|----------------------------------------------------------------------------------------------------|
| Dock-Anschluss          | Verbinden Sie das Dock mithilfe des beiliegenden<br>USB 2.0 oder FireWire Kabels mit Ihrem Compu-<br>ter. Alternativ können Sie das Dock mithilfe des<br>FireWire Kabels auch an das Netzteil anschließen.                                                                          |
| iPod Anschluss          | Setzen Sie den iPod photo in das Dock, um ihn<br>aufzuladen, Musiktitel zu übertragen, Fotos anzu-<br>zeigen und Musik zu hören.                                                                                                    |
| Audioausgang (Line Out) | Schließen Sie hier Lautsprecher mithilfe eines Audio-<br>kabels mit einem standardmäßigen 3,5-mm-Stereo-<br>ministecker (vgl. Seite 28) an. Oder schließen Sie das<br>iPod photo AV-Kabel an, wenn Sie sich Fotos auf<br>einem Fernsehgerät ansehen wollen (vgl. Seite 37).         |
| S-Videoausgang          | Schließen Sie ein S-Videokabel an, wenn Sie die<br>Fotos mit höherer Schärfe auf einem mit S-Video<br>ausgestatteten Fernsehgerät oder einem Video-<br>gerät anzeigen wollen (vgl. Seite 37). Möchten Sie<br>eine Diashow mit Musik zeigen, müssen Sie ein<br>Audiokabel verwenden. |

Wenn Sie das iPod photo Dock verwenden, können Sie Musik vom iPod photo über externe Lautsprecher oder eine Stereoanlage anhören. Sie benötigen ein Audiokabel mit einem standardmäßigen 3,5-mm-Stereoministecker (viele externe Lautsprecher verfügen über ein solches Kabel).

## Gehen Sie wie folgt vor, um Musik vom iPod photo mithilfe des Docks abzuspielen:

- 1 Setzen Sie den iPod photo in das Dock.
- 2 Schließen Sie die Lautsprecher oder Stereoanlage über ein Audiokabel mit 3,5-mm-Stereoministecker an den Audioausgang des Docks an.
- 3 Verwenden Sie die Bedienelemente des iPod photo, um einen Titel abzuspielen. Wenn das Dock an eine externe Audioquelle angeschlossen ist, können Sie die Lautstärkeregler an dem externen Gerät verwenden, um die Lautstärke zu ändern.

## Verwalten und Übertragen Ihrer Musik

Hinweise zum Abspielen von Musik auf dem iPod photo finden Sie unter "Vorbereiten des iPod photo zum Abspielen von Musik" auf Seite 9. Im Folgenden finden Sie Informationen zum Verwalten und Übertragen Ihrer Musik.

## Über iTunes

iTunes ist das Softwareprogramm, mit dem Sie Musiktitel auf Ihrem Computer verwalten und auf den iPod photo übertragen. Wenn Sie Ihren iPod photo an den Computer anschließen, wird iTunes automatisch geöffnet.

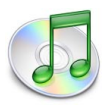

Es folgen einige Beispiele für die Verwendung von iTunes:

- Erwerben und Laden von Musiktiteln und Hörbüchern über den iTunes Music Store
- Anhören von CDs und digitalen Musiktiteln
- Hinzufügen von Musik auf CDs zu Ihrer Musikbibliothek, sodass sich die CD nicht im Laufwerk befinden muss, damit Musik abgespielt werden kann
- Erstellen eigener CDs (wenn Ihr Computer über einen CD-Brenner verfügt)
- Veröffentlichen Ihrer Wiedergabelisten genannt "iMixes" im iTunes Music Store
- Erstellen dynamischer "Party-Jukebox"-Wiedergabelisten
- Anhören von Internet-Radiosendern

Im vorliegenden Handbuch wird erläutert, wie Musiktitel mithilfe von iTunes auf den iPod photo übertragen und verwaltet werden. Weitere Informationen zu anderen iTunes Funktionen können Sie anzeigen, indem Sie iTunes öffnen und "Hilfe" > "iTunes und Music Store Hilfe" wählen.

### Über den iTunes Music Store

Mit iTunes können Sie im iTunes Music Store (nicht in allen Ländern verfügbar) kurz in Ihre Lieblingstitel hineinhören, diese erwerben und laden. Hier werden mehrere hunderttausend Musiktitel zum Kauf angeboten. Sie können über einen Apple Account Musiktitel im Music Store erwerben. Wenn Sie einen AOL Account (America Online) besitzen, können Sie auch diesen Account verwenden.

## Gehen Sie wie folgt vor, um nach dem gewünschten Titel zu suchen und ihn zu erwerben:

1 Öffnen Sie iTunes und klicken Sie in der Liste "Quelle" in "Music Store".

2 Klicken Sie in die Taste "Account" und folgen Sie den Anweisungen auf dem Bildschirm, um einen Benutzer-Account einzurichten oder die Daten Ihres bereits bestehenden Apple Benutzer-Accounts oder AOL Accounts einzugeben.

Auf einen iPod photo kann nur Musik aus fünf verschiedenen Music Store Accounts übertragen werden.

Weitere Informationen zum iTunes Music Store können Sie anzeigen, indem Sie iTunes öffnen und "Hilfe" > "iTunes und Music Store Hilfe" wählen.

## Vom iPod photo unterstützte Audiodatei-Formate

- AAC (M4A, M4B, M4P) (bis zu 320KB/Sek.)
- · Apple Lossless (komprimiertes Format von hoher Qualität)
- MP3 (bis zu 320KB/Sek.)
- MP3 Variable Bit-Rate (VBR)
- WAV
- AA (gesprochener Text von audible.com, Formate 2, 3 und 4)
- AIFF

Ein im Apple Lossless Format codierter Musiktitel weist CD-Audioqualität auf, belegt aber nur halb so viel Speicherplatz wie ein im AIFF- oder WAV-Format codierter Musiktitel. Derselbe Titel im AAC- oder MP3-Format benötigt sogar noch weniger Speicherplatz. Wenn Sie mit iTunes Musik von einer CD importieren, wird diese standardmäßig in das AAC-Format konvertiert.

Wenn Sie iTunes für Windows verwenden, können Sie nicht geschützte WMA-Dateien in das AAC- oder MP3-Format umwandeln. Dies ist besonders dann von Vorteil, wenn Sie eine Bibliothek mit Musik im WMA-Format haben. Weitere Informationen können Sie anzeigen, indem Sie iTunes öffnen und "Hilfe" >"ITunes und Music Store Hilfe" wählen.

Der iPod photo unterstützt weder Audiodateien im Format WMA, MPEG Layer 1 oder MPEG Layer 2 noch das audible.com Format 1.

## Über Wiedergabelisten

Mithilfe von iTunes können Sie Musiktitel in Wiedergabelisten zusammenstellen. So können Sie beispielsweise eine Wiedergabeliste mit Titeln erstellen, die Sie beim Sport hören oder die für eine besondere Stimmung geeignet ist.

Sie können beliebig viele Wiedergabelisten erstellen und dabei beliebig viele Titel aus der Musikbibliothek Ihres Computers verwenden. Wenn Sie einen Titel in eine Wiedergabeliste aufnehmen, wird die Datei nicht aus der Musikbibliothek entfernt.

Wenn Sie Ihren iPod photo anschließen und aktualisieren, werden die Wiedergabelisten auf den iPod photo übertragen. Zum Durchblättern der Wiedergabelisten auf dem iPod photo wählen Sie "Musik" > "Wiedergabelisten".

### Über "intelligente" Wiedergabelisten

Mit iTunes können Sie automatisch eigene "intelligente" Wiedergabelisten aus den Titeln in Ihrer Musikbibliothek erstellen. Sie können eine intelligente Wiedergabeliste erstellen, die nur bestimmte Musikrichtungen, Titel von bestimmten Interpreten oder Titel enthält, die bestimmten Kriterien entsprechen. So können Sie beispielsweise eine Wiedergabeliste erstellen, die nicht größer als 3 Gigabyte (GB) ist und nur die Titel enthält, die Sie mit 3 oder mehr Sternen bewertet haben (vgl. "Bewerten von Musiktiteln" auf Seite 21).

Nachdem Sie eine "intelligente" Wiedergabeliste erstellt haben, werden alle Musiktitel auf Ihrem iPod photo, die den Kriterien dieser Wiedergabeliste entsprechen, automatisch zu der "intelligenten" Wiedergabeliste hinzugefügt.

### Erstellen von Wiedergabelisten auf Ihrem Computer

#### Gehen Sie wie folgt vor, um eine Wiedergabeliste zu erstellen:

 Klicken Sie in iTunes in die Taste "Hinzufügen" (+) und geben Sie einen Namen für die Wiedergabeliste ein. Bewegen Sie anschließend Musiktitel aus der Bibliothek oder aus einer anderen Wiedergabeliste in die neue Wiedergabeliste.

#### Gehen Sie wie folgt vor, um eine "intelligente" Wiedergabeliste zu erstellen:

Wählen Sie in iTunes "Ablage" > "Neue intelligente Wiedergabeliste" und wählen Sie dann die Kriterien für Ihre Wiedergabeliste aus. Alle Musiktitel aus Ihrer Bibliothek, die die gewählten Kriterien erfüllen, werden automatisch zu der Wiedergabeliste hinzugefügt.

# Automatisches Übertragen von Musiktiteln und Wiedergabelisten auf den iPod photo

Standardmäßig aktualisiert der iPod photo Musiktitel automatisch, wenn Sie ihn an Ihren Computer anschließen.

#### Gehen Sie wie folgt vor, um Musiktitel automatisch auf den iPod photo zu übertragen:

 Schließen Sie den iPod photo einfach mithilfe des beiliegenden FireWire oder USB 2.0 Kabels an Ihren Computer an.

Der iPod photo muss für die automatische Übertragung von Musik konfiguriert sein.

## Gehen Sie wie folgt vor, um den iPod photo so zu konfigurieren, dass Musiktitel automatisch übertragen werden:

1 Wählen Sie den iPod photo in der iTunes Liste "Quelle" aus und klicken Sie in die Taste "Optionen".

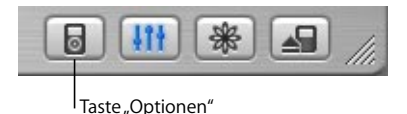

2 Wählen Sie die Option "Alle Titel und Wiedergabelisten automatisch aktualisieren".

iTunes aktualisiert die Musikbibliothek des iPod photo, sodass diese mit den Titeln und Wiedergabelisten in der Musikbibliothek Ihres Computers übereinstimmen. Dabei werden neue Titel auf den iPod photo übertragen und Titel vom iPod photo gelöscht, die nicht mehr in Ihrer Musikbibliothek vorhanden sind.

Sie können den iPod photo auch so einstellen, dass er nur bestimmte Titel aus der iTunes Bibliothek überträgt. Dies ist nützlich, wenn Sie auf Ihrem Computer mehr Musiktitel gespeichert haben, als auf Ihren iPod photo passen.

## Gehen Sie wie folgt vor, um den iPod photo nur mit bestimmten Titeln zu aktualisieren:

- 1 Markieren Sie in iTunes nur die Felder neben den Musiktiteln, die Sie übertragen möchten (standardmäßig sind alle Musiktitel markiert).
- 2 Wählen Sie den iPod photo in der iTunes Liste "Quelle" aus und klicken Sie in die Taste "Optionen".

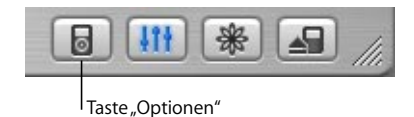

3 Wählen Sie "Nur markierte Titel aktualisieren".

## Gehen Sie wie folgt vor, um den iPod photo so einzustellen, dass nur ausgewählte Wiedergabelisten aktualisiert werden:

- 1 Wählen Sie den iPod photo in der iTunes Liste "Quelle" aus und klicken Sie in die Taste "Optionen".
- 2 Wählen Sie dann die Option "Nur ausgewählte Wiedergabelisten automatisch aktualisieren".

# Manuelles Übertragen von Musiktiteln und Wiedergabelisten auf den iPod photo

Sie können den iPod photo für ein manuelles Übertragen von Musiktiteln konfigurieren, sodass Sie einzelne Titel und Wiedergabelisten übertragen können. Dies bietet sich an, wenn Sie den iPod photo mit mehr als nur einem Computer verwenden wollen.

Wenn der iPod photo für eine manuelle Übertragung konfiguriert ist, wird er von iTunes nicht automatisch aktualisiert, wenn Sie ihn an Ihren Computer anschließen.

## Gehen Sie wie folgt vor, um den iPod photo so einzustellen, dass die Musiktitel manuell übertragen werden:

1 Wählen Sie den iPod photo in der iTunes Liste "Quelle" aus und klicken Sie in die Taste "Optionen".

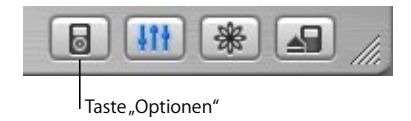

2 Wählen Sie dann "Titel und Wiedergabelisten manuell verwalten".

## Gehen Sie wie folgt vor, um einen Musiktitel oder eine Wiedergabeliste manuell auf den iPod photo zu übertragen:

 Bewegen Sie in iTunes einen Musiktitel oder eine Wiedergabeliste auf den iPod photo in der Liste "Quelle".

# Manuelles Löschen von Musiktiteln und Wiedergabelisten vom iPod photo

Wenn Sie den iPod photo für eine manuelle Übertragung von Musiktiteln konfiguriert haben (vgl. oben), können Sie einzelne Musiktitel und Wiedergabelisten von Ihrem iPod photo löschen. Musiktitel, die Sie manuell vom iPod photo löschen, werden damit nicht aus der iTunes Bibliothek gelöscht.

### Gehen Sie wie folgt vor, um einen Musiktitel oder eine Wiedergabeliste vom iPod photo zu löschen:

- 1 Wählen Sie den iPod photo in der iTunes Liste "Quelle" aus.
- 2 Wählen Sie einen Musiktitel oder eine Wiedergabeliste aus und drücken Sie die Rückschritttaste auf der Tastatur.

Wenn Sie eine Wiedergabeliste löschen, bleiben die Titel in der Wiedergabeliste auf dem iPod photo erhalten.

## Manuelles Ändern von Wiedergabelisten auf dem iPod photo

Wenn Sie den iPod photo auf das manuelle Übertragen von Musiktiteln eingestellt haben (vgl. oben), können Sie neue Wiedergabelisten auf dem iPod photo erstellen und Musiktitel zu Wiedergabelisten hinzufügen oder aus Wiedergabelisten löschen, die sich bereits auf dem iPod photo befinden.

## Gehen Sie wie folgt vor, um eine neue Wiedergabeliste auf dem iPod photo zu erstellen:

- 1 Wählen Sie den iPod photo in der iTunes Liste "Quelle" aus und klicken Sie in die Taste "Hinzufügen" (+).
- 2 Bewegen Sie Musiktitel in die neue Wiedergabeliste.

#### Gehen Sie wie folgt vor, um eine Wiedergabeliste auf dem iPod photo zu ändern:

 Bewegen Sie einen Musiktitel in eine Wiedergabeliste auf dem iPod photo, um diesen Titel hinzuzufügen. Wählen Sie einen Musiktitel in einer Wiedergabeliste aus und drücken Sie die Rückschritttaste (Löschtaste) auf Ihrer Tastatur, um den Titel zu löschen.

### Anhören gesprochener Audioinhalte

Sie können auch Hörbücher aus dem iTunes Music Store (nur in einigen Ländern verfügbar) oder bei audible.com erwerben und laden, um sie auf dem iPod photo anzuhören.

Verwenden Sie iTunes zum Übertragen der Hörbücher in derselben Weise, wie Sie auch Musiktitel auf Ihren iPod photo übertragen.

Wenn Sie die Wiedergabe eines Hörbuchs auf Ihrem iPod photo unterbrechen, können Sie sie später genau an dieser Stelle fortsetzen.

Sofern Sie keine Musiktitel innerhalb von Wiedergabelisten abspielen, überspringt der iPod photo Hörbücher, wenn die Zufallswiedergabe aktiviert ist.
## Festlegen der Lesegeschwindigkeit

Sie können Hörbücher schneller oder langsamer als mit der Normalgeschwindigkeit abspielen.

## Gehen Sie wie folgt vor, um die Wiedergabegeschwindigkeit für ein Hörbuch festzulegen:

• Wählen Sie "Einstellungen" > "Hörbücher".

Das Festlegen der Lesegeschwindigkeit wirkt sich nur auf Hörbücher aus, die im iTunes Music Store oder bei audible.com erworben wurden.

## Ermitteln der Anzahl der Musiktitel und Fotos auf dem iPod photo

Wenn Sie sehen möchten, wie viele Musiktitel und Fotos auf dem iPod photo gespeichert sind, wie viel Festplattenspeicher noch zur Verfügung steht oder wenn Sie andere Informationen anzeigen möchten, wählen Sie im iPod photo Hauptmenü "Einstellungen" > "Über".

## Übertragen und Anzeigen digitaler Fotos

Sie können digitale Fotos von einer Digitalkamera auf Ihren Computer importieren und diese dann auf den iPod photo übertragen und dort auch ansehen. Sie können Ihren iPod photo auch an ein Fernsehgerät anschließen, um Fotos in einer Diashow mit Musikuntermalung anzuzeigen.

### Importieren von Fotos auf Ihren Computer

Sie können Fotos von einer digitalen Kamera oder einem Fotokartenlesegerät importieren.

#### Gehen Sie wie folgt vor, um Fotos mithilfe von iPhoto auf einen Mac zu importieren:

- 1 Schließen Sie die Kamera oder das Fotokartenlesegerät an Ihren Computer an. Öffnen Sie iPhoto, wenn dies nicht bereits automatisch erfolgt ist.
- 2 Klicken Sie in "Importieren". Die Bilder aus der Kamera werden jetzt in iPhoto importiert.

Sie können auch andere digitale Bilder in iPhoto importieren, wie beispielsweise Bilder aus dem Internet. Weitere Informationen zum Importieren und Arbeiten mit Fotos und anderen Bildern erhalten Sie, wenn Sie iPhoto öffnen und "Hilfe" > "iPhoto Hilfe" wählen.

iPhoto ist Bestandteil des iLife Softwarepakets, das Sie unter folgender Adresse erwerben können: www.apple.com/de/ilife. Möglicherweise ist iPhoto bereits auf Ihrem Mac im Ordner "Programme" installiert.

## Gehen Sie wie folgt vor, um Fotos mithilfe des Programms "Digitale Bilder" auf einen Mac zu importieren:

Wenn iPhoto nicht auf Ihrem Computer installiert ist, können Sie Fotos auch mit dem Programm "Digitale Bilder" importieren.

- 1 Schließen Sie die Kamera oder das Fotokartenlesegerät an Ihren Computer an.
- 2 Öffnen Sie das Programm "Digitale Bilder" (im Ordner "Programme"), wenn es nicht automatisch geöffnet wird.
- 3 Klicken Sie in "Einige laden", um bestimmte Objekte zum Übertragen auszuwählen oder klicken Sie in "Alle laden", wenn Sie alle Objekte übertragen wollen.

#### Gehen Sie wie folgt vor, um Fotos auf einen Windows PC zu importieren:

 Befolgen Sie die Anweisungen, die Sie mit Ihrer digitalen Kamera oder dem Fotoprogramm erhalten haben.

## Übertragen von Fotos von Ihrem Computer auf den iPod photo

Sie können Fotos aus einem Ordner auf Ihrer Festplatte übertragen. Wenn Sie einen Mac mit iPhoto 4.0.3 (oder neuer) haben, können Sie iPhoto Alben automatisch übertragen. Wenn Sie über einen Windows PC und Adobe Photoshop Album 1.0 (oder neuer) oder Adobe Photoshop Elements 3.0 (oder neuer) verfügen, können Sie Fotosammlungen automatisch übertragen.

Die erste Übertragung von Fotos auf Ihren iPod photo kann etwas länger dauern (möglicherweise über eine Stunde), je nachdem, wie viele Fotos sich in Ihrem Fotoarchiv befinden.

## Gehen Sie wie folgt vor, um Fotos mit iPhoto von einem Mac auf den iPod photo zu übertragen:

1 Öffnen Sie iTunes und wählen Sie den iPod photo in der iTunes Liste "Quelle" aus. Klicken Sie anschließend in die Taste "Optionen".

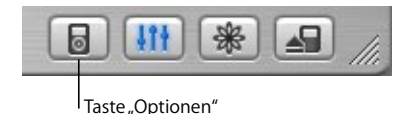

- 2 Klicken Sie in "Fotos" und wählen Sie "Fotos synchronisieren von". Wählen Sie dann "iPhoto" aus dem Einblendmenü aus.
- 3 Wenn Sie all Ihre Fotos importieren wollen, wählen Sie "Alle Fotos kopieren". Möchten Sie nur Fotos aus bestimmten iPhoto Alben importieren, wählen Sie "Nur ausgewählte Alben kopieren" und wählen Sie anschließend die gewünschten Alben oder Fotosammlungen aus.

Bei jedem Anschließen des iPod photo an Ihren Computer werden die Fotos automatisch übertragen.

Gehen Sie wie folgt vor, um Fotos von einem Windows PC mit Photoshop Album oder Photoshop Elements auf den iPod photo zu übertragen:

1 Öffnen Sie iTunes und wählen Sie den iPod photo in der iTunes Liste "Quelle" aus. Klicken Sie anschließend in die Taste "Optionen".

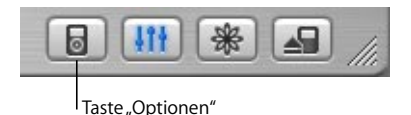

- 2 Klicken Sie in "Fotos" und wählen Sie "Fotos synchronisieren von". Wählen Sie anschließend "Photoshop Album" oder "Photoshop Elements" aus dem Einblendmenü aus.
- 3 Wenn Sie all Ihre Fotos importieren wollen, wählen Sie "Alle Fotos kopieren". Möchten Sie nur Fotos aus bestimmten Fotosammlungen in Photoshop Album oder Photoshop Elements importieren, wählen Sie "Nur ausgewählte Alben kopieren" und wählen Sie anschließend die gewünschten Alben oder Fotosammlungen aus.

*Hinweis:* Einige Versionen der Programme Photoshop Album und Photoshop Elements unterstützen keine Fotosammlungen. Aber auch mit diesen Versionen können Sie all Ihre Fotos übertragen.

Bei jedem Anschließen des iPod photo an Ihren Computer werden die Fotos automatisch übertragen.

## Gehen Sie wie folgt vor, um Fotos aus einem Ordner auf Ihrer Festplatte auf den iPod photo zu übertragen:

1 Bewegen Sie die gewünschten Bilder in einen Ordner auf Ihrem Computer.

Sollen Bilder in verschiedenen Fotoalben auf dem iPod photo abgelegt werden, erstellen Sie innerhalb des Hauptordners für Ihre Bilder weitere Ordner und bewegen Sie die Bilder in die neuen Ordner.

2 Öffnen Sie iTunes und wählen Sie den iPod photo in der iTunes Liste "Quelle" aus. Klicken Sie anschließend in die Taste "Optionen".

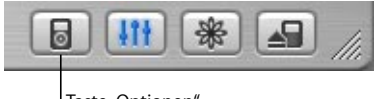

Taste "Optionen"

- 3 Klicken Sie in "Fotos" und wählen Sie "Fotos synchronisieren von".
- 4 Wählen Sie "Ordner auswählen" aus dem Einblendmenü aus und wählen Sie dann den Ordner mit Ihren Bildern.

Gehen Sie wie folgt vor, um Bilddateien mit der vollen Auflösung zu übertragen: Wenn Sie Fotos auf Ihren iPod photo übertragen, optimiert iTunes die Fotos für die Anzeige. Dabei werden die Bilddateien nicht standardmäßig mit der vollen Auflösung übertragen. Das Übertragen von Bilddateien mit voller Auflösung ist dann nützlich, wenn Sie Ihre Bilder speichern oder von einem Computer auf einen anderen bewegen möchten. Zur Anzeige der Bilder in bester Qualität auf dem iPod photo ist die volle Auflösung dagegen nicht erforderlich. 1 Öffnen Sie iTunes und wählen Sie den iPod photo in der iTunes Liste "Quelle" aus. Klicken Sie anschließend in die Taste "Optionen".

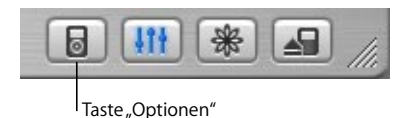

2 Klicken Sie in "Fotos" und wählen Sie "Inklusive Fotos mit voller Auflösung".

iTunes kopiert die Versionen der Fotos mit voller Auflösung in den Ordner "Photos" auf Ihrem iPod photo. Zum Öffnen des Ordners "Photos" müssen Sie den iPod photo für die Verwendung als Volume aktivieren (vgl. Seite 55).

### **Anzeigen von Fotos**

Auf dem iPod photo können Sie Fotos entweder manuell oder in einer Diashow anzeigen. Sie können Ihren iPod photo auch an ein Fernsehgerät anschließen und Fotos in einer Diashow mit Musikuntermalung anzeigen.

#### Gehen Sie wie folgt vor, um Fotos auf dem iPod photo anzuzeigen:

- 1 Wählen Sie auf dem iPod photo "Fotos" > "Fotoarchiv". Sie können auch das Menü "Fotos" und dann ein Fotoalbum auswählen, wenn Sie sich nur die Fotos aus diesem Album ansehen wollen.
- 2 Heben Sie das gewünschte Foto hervor und drücken Sie die Taste "Auswählen", um das Foto in voller Größe anzuzeigen.

Mit dem Click Wheel können Sie in jeder Fotoanzeige blättern. Verwenden Sie die Tasten "Nächster Titel/Vorwärtsspulen" und "Vorheriger Titel/Zurückspulen", um zur nächsten bzw. vorherigen Fotoanzeige zu blättern.

#### **Anzeigen von Diashows**

Sie können sich eine Diashow – auf Wunsch auch mit Musik und Übergängen – auf dem iPod photo oder einem Fernsehgerät ansehen.

#### Gehen Sie wie folgt vor, um die Einstellungen für die Diashow festzulegen:

- Wählen Sie "Fotos" > "Diashow Einstellungen" und befolgen Sie die unten stehenden Anweisungen:
  - Wollen Sie Diashows auf dem iPod photo anzeigen, wählen Sie für die Einstellung "TV-Ausgang" die Option "Fragen" oder "TV aus".
  - Wollen Sie Diashows auf einem Fernsehgerät anzeigen, wählen Sie für die Einstellung "TV-Ausgang" die Option "Fragen" oder "TV ein".

Wenn Sie für "TV-Ausgang" die Option "Fragen" festlegen, können Sie bei jedem Starten einer Diashow angeben, ob Sie Diashows auf einem Fernsehgerät oder auf dem iPod photo ansehen wollen.

- Wollen Sie angeben, wie lange ein Dia in einer Diashow gezeigt werden soll, bevor der Übergang zum nächsten Bild erfolgt, wählen Sie "Dauer pro Dia" und dann eine Zeitangabe.
- Zum Festlegen der Musik, die während der Diashows abgespielt werden soll, wählen Sie "Musik" und dann eine Wiedergabeliste. Wenn Sie iPhoto verwenden, können Sie "Von iPhoto" auswählen, um die Musikeinstellungen von iPhoto zu kopieren. Es werden nur die Musiktitel abgespielt, die Sie auf den iPod photo übertragen haben.
- Sollen Dias wiederholt angezeigt werden, wählen Sie für die Einstellung "Wiederholen" die Option "Ein".
- Sollen Dias in zufälliger Reihenfolge angezeigt werden, wählen Sie für die Einstellung "Zufällige Fotos" die Option "Ein".

- Möchten Sie die Dias mit weichen Übergängen anzeigen, wählen Sie für die Einstellung "Übergänge" die Option "Ein".
- Zur Anzeige der Dias auf PAL- oder NTSC-Fernsehgeräten wählen Sie für die Einstellung "TV-Signal" die Option "PAL" oder "NTSC".

*Hinweis:* PAL und NTSC beziehen sich auf die Standards zur Fernsehübertragung. Abhängig davon, in welchem Land Sie Ihr Fernsehgerät erworben haben, kann es einen dieser beiden Standards verwenden. Sehen Sie ggf. in der Dokumentation zu Ihrem Fernsehgerät nach, welchen Standard das Gerät verwendet.

#### Gehen Sie wie folgt vor, um eine Diashow auf dem iPod photo anzuzeigen:

Wählen Sie ein Foto oder Album aus und drücken Sie die Taste "Start/Pause". Oder wählen Sie ein Foto, das die gesamte Anzeige ausfüllt, und drücken Sie die Taste "Auswählen". Zum Anhalten der Musik und der Diashow drücken Sie die Taste "Start/Pause".

Wenn Sie eine Wiedergabeliste in "Fotos" > "Diashow Einstellungen" > "Musik" ausgewählt haben, wird diese Wiedergabeliste automatisch abgespielt, sobald Sie die Diashow starten. Die Fotos werden automatisch nacheinander angezeigt, und zwar so, wie Sie es im Menü "Diashow Einstellungen" festgelegt haben. Wollen Sie manuell zum nächsten oder vorherigen Foto wechseln, drücken Sie die Taste "Nächster Titel/Vorwärtsspulen" bzw. "Vorheriger Titel/Zurückspulen".

#### Gehen Sie wie folgt vor, um den iPod photo an ein Fernsehgerät anzuschließen: Ihr Fernsehgerät muss über Cinch-Video- und -Audioanschlüsse bzw. über einen S-Videoanschluss verfügen.

1 Schließen Sie das beiliegende iPod photo AV-Kabel an den Kopfhöreranschluss am iPod photo an.

Sie können das iPod photo AV-Kabel auch an den Audioausgang (Line Out) am iPod photo Dock anschließen und den iPod photo dann in das Dock setzen. Verwenden Sie bitte nur ein iPod photo Dock, andere iPod Docks funktionieren nicht.

*Wichtig:* Verwenden Sie nur Cinch-Kabel, die speziell für den iPod photo angefertigt sind. Andere ähnliche Kabel funktionieren nicht.

2 Schließen Sie die Video- und Audiostecker wie gezeigt an die Anschlüsse Ihres Fernsehgeräts an.

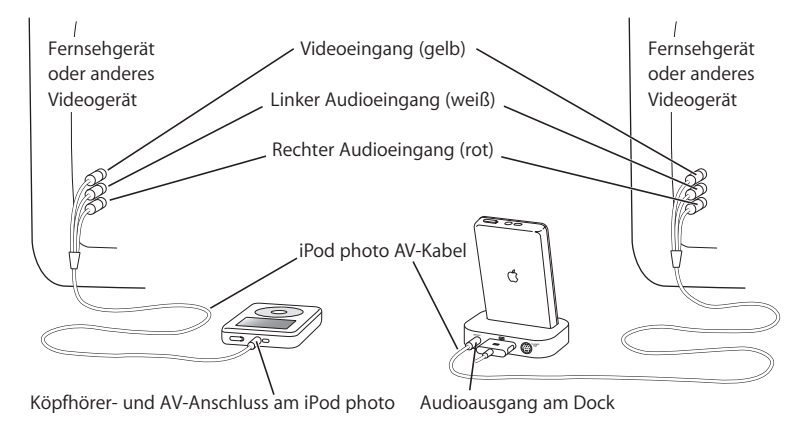

#### Anschließen des iPod photo über S-Video:

Für eine bessere Bildqualität können Sie Ihren iPod photo über ein S-Videokabel und das iPod photo Dock auch an ein Fernsehgerät, einen Videoempfänger oder ein anderes Gerät mit S-Videoanschluss anschließen. Audio- und S-Videokabel erhalten Sie im Apple Store unter der Adresse: www.apple.com/store

Wollen Sie zur Diashow Musik hören, müssen Sie ein Audiokabel an den Audioausgang am iPod photo Dock und an einen Audioeingang am Fernsehgerät oder Empfänger anschließen.

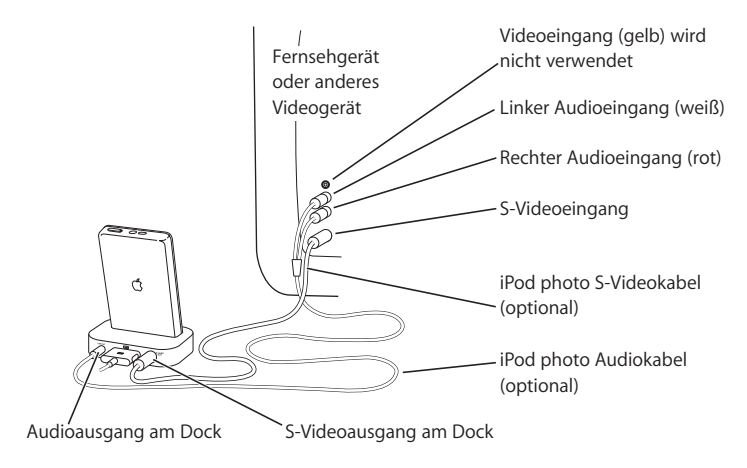

#### Gehen Sie wie folgt vor, um eine Diashow auf einem Fernsehgerät anzuzeigen:

- 1 Schließen Sie den iPod photo wie oben gezeigt an ein Fernsehgerät an.
- 2 Schalten Sie Ihr Fernsehgerät ein und stellen Sie es so ein, dass die Anzeige über die Eingänge erfolgt, an die Ihr iPod photo angeschlossen ist. N\u00e4here Informationen hierzu finden Sie in der Dokumentation zu Ihrem Fernsehger\u00e4t.
- 3 Wählen Sie auf dem iPod photo ein Foto oder Album aus und drücken Sie die Taste "Start/Pause". Oder wählen Sie ein Foto aus, das die gesamte Anzeige ausfüllt, und drücken Sie die Taste "Auswählen". Zum Anhalten der Musik und der Diashow drücken Sie die Taste "Start/Pause".

Wenn Sie eine Wiedergabeliste in "Fotos" > "Diashow Einstellungen" > "Musik" ausgewählt haben, wird diese Wiedergabeliste automatisch abgespielt, sobald Sie die Diashow starten. Die Fotos werden auf Ihrem Fernsehgerät angezeigt, wobei die Fotoabfolge automatisch gemäß der Einstellungen erfolgt, die Sie im Menü "Diashow Einstellungen" festgelegt haben. Wollen Sie manuell zum nächsten oder vorherigen Foto wechseln, drücken Sie die Taste "Nächster Titel/Vorwärtsspulen" bzw. "Vorheriger Titel/Zurückspulen".

## Speichern digitaler Fotos von einem Fotokartenlesegerät

*Hinweis:* Mit einem optionalen Fotokartenlesegerät, das mit dem iPod photo kompatibel ist (erhältlich unter: www.apple.com/store), einer Standard-Digitalkamera und einer Fotokarte können Sie Fotos auf Ihrem iPod photo speichern, die Fotos von der Fotokarte löschen und weitere Bilder aufnehmen. Später können Sie die Fotos mithilfe eines Standardprogramms für digitale Fotos (z. B. iPhoto auf einem Macintosh) von Ihrem iPod photo auf Ihren Computer übertragen. Fotos, die direkt von einem Fotokartenlesegerät auf den iPod photo übertragen wurden, können nicht angezeigt werden. Zum Anzeigen der Fotos auf dem iPod photo müssen Sie sie zuerst auf Ihren Computer übertragen und dann mit iTunes auf den iPod photo importieren.

## Gehen Sie wie folgt vor, um Fotos von einem optionalen Fotokartenlesegerät auf dem iPod photo zu speichern:

- 1 Legen Sie eine Fotokarte in das Kartenlesegerät ein und schließen Sie es an den Dock-Anschluss Ihres iPod photo an.
- 2 Wählen Sie "Import" aus.

Die Fotos werden auf dem iPod photo nach Filmnummer aufgelistet.

*Hinweis:* Die Funktionsweise einiger digitaler Fotospeichergeräte kann variieren. Beachten Sie die Anweisungen, die Sie mit dem Gerät erhalten haben.

#### Gehen Sie wie folgt vor, um Informationen über die auf dem iPod photo gespeicherten Fotos anzuzeigen:

• Wählen Sie "Fotos" > "Fotoimport" und dann die Filmnummer.

Daraufhin werden die Art des Mediums, die Anzahl der Fotos und die Größe des Films angezeigt. Es ist nicht möglich, sich die Fotos auf dem iPod photo anzusehen.

*Hinweis:* Das Menü "Fotoimport" wird erst nach dem Anschließen eines Fotokartenlesers angezeigt.

#### Gehen Sie wie folgt vor, um Fotos von einer Fotokarte zu löschen:

- 1 Importieren Sie Fotos von der Karte (vgl. oben).
- 2 Wählen Sie "Karte löschen" aus. Alle Fotos werden von der Karte gelöscht.

#### Gehen Sie wie folgt vor, um Fotos auf Ihren Computer zu übertragen:

 Schließen Sie den iPod photo an Ihren Computer an und öffnen Sie das Programm, das Sie für die Übertragung der Fotos von Ihrer digitalen Kamera verwenden. Weitere Informationen hierzu finden Sie in der Dokumentation zu Ihrem Programm.

Wenn Sie mit einem Macintosh arbeiten, können Sie für die Übertragung der Fotos das Programm"iPhoto" oder "Digitale Bilder" verwenden.

*Hinweis:* Fotos werden auf Ihrem iPod photo im Ordner "DCIM" (Digital Camera Images) abgelegt. Sie können Bilder auch auf Ihren Computer übertragen, indem Sie diesen Ordner öffnen und die Bilddateien auf den Schreibtisch bewegen. Hierzu muss Ihr iPod photo als Festplatte aktiviert sein.

Weitere Informationen zum Verwenden eines mit dem iPod photo kompatiblen Fotokartenlesegeräts finden Sie in den mit dem Lesegerät gelieferten Anweisungen.

## Anpassen der iPod photo Einstellungen

Sie können Einstellungen direkt auf dem iPod photo im Menü "Einstellungen" ändern.

## Konfigurieren des iPod photo für die zufällige Wiedergabe von Musiktiteln

Sie können den iPod photo so konfigurieren, dass Titel oder Alben in zufälliger Reihenfolge abgespielt werden (Shuffle-Funktion).

#### Gehen Sie wie folgt vor, um die Zufallswiedergabe für alle Musiktitel zu starten:

• Wählen Sie "Zufällige Titel" aus dem iPod photo Hauptmenü.

Der iPod photo beginnt nun, die Musiktitel aus Ihrer gesamtem Musikbibliothek in zufälliger Reihenfolge abzuspielen. Audiobücher werden hierbei nicht berücksichtigt.

### Gehen Sie wie folgt vor, um den iPod photo so zu konfigurieren, dass die Zufallswiedergabe von Musiktiteln oder Alben immer dann gestartet wird, wenn Sie einen Musiktitel abspielen:

- 1 Wählen Sie "Einstellungen" aus dem iPod photo Hauptmenü.
- 2 Wählen Sie für die Einstellung "Zufall" die Option "Titel" oder "Alben".

Wenn Sie den iPod photo durch die Auswahl von "Einstellungen" > "Zufall" für die Zufallswiedergabe konfiguriert haben, gilt die Zufallswiedergabe für alle Titel in der Liste (z. B. einem Album oder einer Wiedergabeliste), aus der die Titel abgespielt werden.

Wenn Sie den iPod photo so einstellen, dass Alben in zufälliger Reihenfolge wiedergegeben werden, spielt der iPod photo die Titel eines Albums der Reihe nach ab und wählt dann zufällig ein anderes Album aus der Liste aus, dessen Titel der Reihe nach abgespielt werden.

## Konfigurieren des iPod photo für wiederholtes Abspielen

Sie können den iPod photo so konfigurieren, dass ein Titel fortlaufend wiederholt wird oder dass eine ganze Titelfolge wiederholt abgespielt wird. Dabei wiederholt der iPod photo die Titel innerhalb der Liste, aus der die Musiktitel abgespielt werden.

## Gehen Sie wie folgt vor, um den iPod photo für das wiederholte Abspielen von Titeln zu konfigurieren:

- Wählen Sie "Einstellungen" aus dem iPod photo Hauptmenü.
  - Wenn Sie alle Titel in einer Liste wiederholen möchten, wählen Sie "Wiederholen: Alle".
  - Wenn Sie einen Titel wiederholen möchten, wählen Sie "Wiederholen: Ein".

### Festlegen des Klicktons des Click Wheel

Sie können einstellen, dass beim Blättern in Menüs ein Klickton über den internen Lautsprecher des iPod photo ausgegeben wird. Auf diese Weise hören Sie, wenn Sie das Click Wheel verwenden. Sie können auch angeben, dass der Klickton stattdessen über die Kopfhörer wiedergegeben oder ausgeschaltet wird.

## Gehen Sie wie folgt vor, um festzulegen, wie der iPod photo den Klickton ausgeben soll:

- Wählen Sie "Einstellungen" aus dem iPod photo Hauptmenü.
  - Soll der Klickton über die Kopfhörer ausgegeben werden, wählen Sie "Klicken" > "Kopfhörer".
  - Wollen Sie das Klicken ausschalten, wählen Sie "Klicken" > "Aus".
  - Soll der Klickton über den internen iPod photo Lautsprecher ausgegeben werden, wählen Sie "Klicken" > "Lautsprecher".
  - Soll der Klickton sowohl über den internen iPod photo Lautsprecher als auch über den Kopfhörer ausgegeben werden, wählen Sie "Klicken" > "Beide".

## Einstellen, dass alle Titel mit derselben relativen Lautstärke abgespielt werden

iTunes kann die Lautstärke der Titel automatisch anpassen, sodass sie alle mit derselben relativen Lautstärke abgespielt werden. Sie können den iPod photo für die Übernahme der iTunes Lautstärkeeinstellungen konfigurieren.

## Gehen Sie wie folgt vor, um iTunes so zu konfigurieren, dass alle Titel mit derselben relativen Lautstärke abgespielt werden:

- 1 Wählen Sie in iTunes "iTunes" > "Einstellungen", wenn Sie einen Mac verwenden, oder "Bearbeiten" > "Einstellungen", wenn Sie einen Windows PC verwenden.
- 2 Klicken Sie in "Effekte" und wählen Sie "Lautstärke anpassen" aus.

#### Gehen Sie wie folgt vor, um den iPod photo für die Übernahme der iTunes Lautstärkeeinstellungen zu konfigurieren:

Wählen Sie "Einstellungen" > "Lautst. anpassen".

Wenn Sie die Option "Lautstärke anpassen" in iTunes nicht aktiviert haben, hat das Einstellen dieser Option auf dem iPod photo keine Auswirkung.

### Verwenden des Equalizers

Sie können die Voreinstellungen des Equalizers anpassen, um den Klang des iPod photo so zu ändern, dass dieser einer bestimmten Musikrichtung entspricht. Wenn Sie beispielsweise möchten, dass Rockmusik besser klingt, verwenden Sie die Equalizer Einstellung "Rock".

• Wählen Sie "Einstellungen" > "EQ" und wählen Sie eine Equalizer Einstellung aus.

Wenn Sie in iTunes einem Musiktitel eine Equalizer Einstellung zugewiesen haben und der iPod photo Equalizer deaktiviert ist, wird für die Wiedergabe des Titels die iTunes Einstellung verwendet. Weitere Informationen hierzu finden Sie in der "iTunes und Music Store Hilfe".

## Einstellen der Hintergrundbeleuchtung

Sie können festlegen, dass die Hintergrundbeleuchtung für eine bestimmte Zeitdauer aktiviert wird, nachdem Sie eine Taste gedrückt oder das Click Wheel verwendet haben.

 Wählen Sie "Einstellungen > "Beleuchtungsdauer" und wählen Sie dann die gewünschte Zeitspanne aus.

Auch wenn Sie die Einstellung für die Hintergrundbeleuchtung nicht festlegen, können Sie diese jederzeit aktivieren, indem Sie die Taste "Menu" auf dem iPod photo drücken und gedrückt halten oder "Beleuchtung" aus dem Hauptmenü auswählen. Nach wenigen Sekunden wird die Hintergrundbeleuchtung wieder ausgeschaltet.

## Hinzufügen oder Löschen von Optionen aus dem Hauptmenü

Sie können häufig verwendete Optionen zum iPod photo Hauptmenü hinzufügen. Sie können beispielsweise eine Option "Musiktitel" zum Hauptmenü hinzufügen, sodass Sie nicht mehr "Musik" wählen müssen, bevor Sie Musiktitel auswählen können.

## Gehen Sie wie folgt vor, um Optionen zum Hauptmenü hinzuzufügen oder aus dem Hauptmenü zu löschen:

Wählen Sie "Einstellungen" > "Hauptmenü".

### Einstellen und Anzeigen von Datum und Uhrzeit

#### Gehen Sie wie folgt vor, um Datum und Uhrzeit einzustellen:

Wählen Sie "Einstellungen" > "Datum & Uhrzeit".

#### Gehen Sie wie folgt vor, um Datum und Uhrzeit anzuzeigen:

Wählen Sie "Extras" > "Uhr".

## Gehen Sie wie folgt vor, um den iPod photo für die Anzeige der Uhrzeit in der Titelleiste zu konfigurieren:

Wählen Sie "Einstellungen" > "Datum & Uhrzeit".

Wenn Sie den iPod photo so konfigurieren, dass die Uhrzeit in der Titelleiste angezeigt wird, können Sie die Uhrzeit auf jeder Menüanzeige des iPod photo sehen.

### Einstellen der Sprache

Der iPod photo kann für die Verwendung unterschiedlicher Sprachen eingestellt werden.

Wählen Sie "Einstellungen" > "Sprache" und dann die gewünschte Sprache.

## Die Zusatzfunktionen Ihres iPod photo

## Verwenden des iPod photo als externe Festplatte

Der iPod photo kann auch als externe Festplatte benutzt werden, um Daten und Dateien zu speichern und zu übertragen.

#### Gehen Sie wie folgt vor, um den iPod photo als eine Festplatte zu aktivieren:

1 Wählen Sie den iPod photo in der iTunes Liste "Quelle" aus und klicken Sie in die Taste "Optionen".

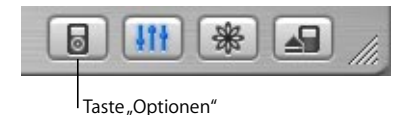

2 Klicken Sie in "Allgemein" und wählen Sie "Verwendung als Volume aktivieren". Wenn Sie den iPod photo als Festplatte verwenden, wird das iPod photo Symbol auf dem Schreibtisch des Mac angezeigt. Bei einem Windows PC wird der iPod photo unter dem nächsten verfügbaren Laufwerksbuchstaben im Windows Explorer angezeigt.

*Hinweis:* Durch Klicken in "Musik" und Auswählen der Option "Titel und Wiedergabelisten manuell verwalten" im Fenster "Optionen" wird der iPod photo ebenfalls für die Verwendung als Festplatte aktiviert.

*Hinweis:* Zum Übertragen von Musikdateien auf Ihren iPod photo müssen Sie iTunes verwenden. Musiktitel, die über iTunes übertragen werden, werden im Macintosh Finder oder Windows Explorer nicht auf dem iPod photo Volume angezeigt. Wenn Sie Musikdateien im Macintosh Finder oder Windows Explorer auf den iPod photo kopieren, können Sie die Musiktitel auf dem iPod photo nicht abspielen.

## Verhindern, dass iTunes automatisch geöffnet wird

Wenn Sie Ihren iPod photo vornehmlich als Festplatte verwenden, können Sie verhindern, dass iTunes automatisch geöffnet wird, wenn Sie den iPod photo an Ihren Computer anschließen.

## Gehen Sie wie folgt vor, um zu verhindern, dass iTunes beim Anschließen des iPod photo an Ihren Computer automatisch geöffnet wird:

- 1 Wählen Sie den iPod photo in der iTunes Liste "Quelle" aus und klicken Sie in die Taste "Optionen".
- 2 Klicken Sie in "Allgemein" und deaktivieren Sie die Option "Bei Verbindung iTunes öffnen".

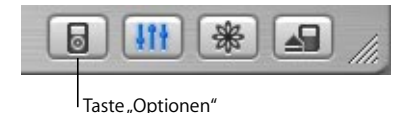

### Einstellen des Ruhezustands

Sie können den iPod photo so einstellen, dass er nach dem Abspielen von Musik oder nach einer Diashow nach einer gewissen Zeitspanne automatisch ausgeschaltet wird.

• Wählen Sie "Extras" > "Uhr" > "Ruhezustand" und dann die gewünschte Zeit aus.

Wenn Sie die Zeitschaltung für den Ruhezustand festlegen, wird das Symbol einer Uhr und die Anzahl der Minuten angezeigt, die noch verbleiben, bevor sich der iPod photo ausschaltet.

## Einstellen der Weckfunktion

Sie können den iPod photo auch als Wecker verwenden.

#### Gehen Sie wie folgt vor, um die Weckfunktion einzustellen:

- 1 Wählen Sie "Extras" > "Uhr" > "Wecker".
- 2 Wählen Sie die Option zum Einschalten der Weckfunktion.
- 3 Wählen Sie einen Weckton aus.

Wenn Sie den Ton "Beep" gewählt haben, wird der Weckton über die internen Lautsprecher ausgegeben. Wenn Sie eine Wiedergabeliste gewählt haben, muss Ihr iPod photo an Lautsprecher oder Kopfhörer angeschlossen sein, damit Sie hören können, wann die Weckfunktion ausgelöst wird.

## Importieren von Adressen, Telefonnummern, Kalenderereignissen und Aufgabenlisten

Ihr iPod photo kann Kontaktinformationen, Kalenderereignisse und Aufgabenlisten speichern, die Sie jederzeit abrufen können.

Wenn Sie einen Mac mit Mac OS X und iSync verwenden, ist dies ganz einfach möglich.

Für die Synchronisierung von Informationen mithilfe von iSync sind Mac OS X v10.2.8 (oder neuer), iSync 1.1 (oder neuer) und iCal 1.0.1 (oder neuer) erforderlich.

## Gehen Sie wie folgt vor, um alle Informationen mit einem Mac und iSync zu importieren:

- 1 Schließen Sie den iPod photo an Ihren Computer an.
- 2 Öffnen Sie iSync und wählen Sie "Geräte" > "Gerät hinzufügen". Dieser Schritt ist nur bei der erstmaligen Nutzung von iSync in Verbindung mit dem iPod photo erforderlich.

3 Wählen Sie dann den iPod photo aus und klicken Sie in "Jetzt synchronisieren". iSync überträgt Informationen aus iCal und dem Mac OS X Adressbuch auf Ihren iPod photo.

Wenn Sie den iPod photo dann das nächste Mal synchronisieren möchten, können Sie einfach iSync öffnen und in "Jetzt synchronisieren" klicken. Sie können auch festlegen, dass der iPod photo automatisch synchronisiert wird, wenn Sie ihn an den Computer anschließen.

*Hinweis:* iSync überträgt die Informationen von Ihrem Computer auf den iPod photo. Sie können iSync allerdings nicht verwenden, um Informationen von Ihrem iPod photo auf Ihren Computer zu übertragen.

Wenn Sie Windows verwenden oder diese Informationen nicht mithilfe von iSync importieren möchten, können Sie die Informationen auch manuell auf den iPod photo übertragen. Der iPod photo muss dafür als FireWire Festplatte aktiviert sein (vgl. "Verwenden des iPod photo als externe Festplatte" auf Seite 55).

#### Gehen Sie wie folgt vor, um Kontaktinformationen manuell zu importieren:

- 1 Schließen Sie den iPod photo an Ihren Computer an und öffnen Sie das von Ihnen verwendete Programm für E-Mail oder Kontaktverwaltung. Sie können Kontaktinformationen aus Programmen wie Palm Desktop, Microsoft Outlook, Microsoft Entourage, Eudora u. a. importieren.
- 2 Bewegen Sie Kontakte aus dem Adressbuch des von Ihnen verwendeten Programms in den iPod photo Ordner "Contacts".

## Gehen Sie wie folgt vor, um Termine und andere Kalenderereignisse manuell zu importieren:

- 1 Exportieren Sie Kalenderereignisse aus jedem beliebigen Kalenderprogramm, das mit dem standardmäßigen iCalendar Format (Dateinamen besitzen die Endung .ics) oder vCal Format (Dateinamen besitzen die Endung .vcs) arbeitet.
- 2 Bewegen Sie die Dateien in den Ordner "Calendars" auf dem iPod photo. Hinweis: Aufgabenlisten können Sie nur mit iSync und iCal auf den iPod photo übertragen.

#### Gehen Sie wie folgt vor, um Kontaktinformationen auf dem iPod photo anzuzeigen:

Wählen Sie "Extras" > "Kontakte".

#### Gehen Sie wie folgt vor, um Kalenderereignisse anzuzeigen:

• Wählen Sie "Extras" > "Kalender".

#### Gehen Sie wie folgt vor, um Aufgabenlisten anzuzeigen:

Wählen Sie "Extras" > "Kalender" > "Aufgaben".

#### Speichern und Lesen von Notizen und weiteren Informationen

Sie können Textnotizen auf dem iPod photo speichern und lesen. Der iPod photo muss dazu für die Verwendung als Festplatte aktiviert sein (vgl. Seite 55).

- 1 Sichern Sie ein Dokument in einem beliebigen Textverarbeitungsprogramm als Textdatei (.txt).
- 2 Bewegen Sie die Dateien in den Ordner "Notes" auf dem iPod photo.

#### Gehen Sie wie folgt vor, um Notizen anzuzeigen:

Wählen Sie "Extras" > "Notizen".

## Aufzeichnen von Sprachmemos

Mit einem optionalen iPod photo kompatiblen Mikrofon (erhältlich unter der Adresse: www.apple.com/store) können Sie gesprochene Notizen aufzeichnen. Sie können diese Notizen auf Ihrem iPod photo speichern und auf Ihren Computer übertragen.

#### Gehen Sie wie folgt vor, um ein Sprachmemo aufzuzeichnen:

- 1 Schließen Sie ein Mikrofon an den Kopfhöreranschluss Ihres iPod photo an und wählen Sie "Aufnahme" aus, um mit der Aufzeichnung zu beginnen.
- 2 Halten Sie das Mikrofon nicht zu dicht an Ihren Mund und sprechen Sie hinein. Zum Anhalten der Aufnahme wählen Sie "Pause".
- 3 Wenn Sie mit der Aufnahme fertig sind, wählen Sie "Stopp und Sichern". Ihre Aufnahme wird gesichert und mit Datum und Uhrzeit der Aufnahme aufgelistet.

#### Gehen Sie wie folgt vor, um eine Aufnahme abzuspielen:

• Wählen Sie "Extras" > "Sprachmemos" und dann Ihre Aufnahme.

*Hinweis:* Die Option "Sprachmemos" wird erst nach dem Anschließen eines Mikrofons angezeigt.

#### Gehen Sie wie folgt vor, um gesprochenen Text auf Ihren Computer zu übertragen:

Die Aufnahmen werden im Ordner "Recordings" auf dem iPod photo im WAV-Dateiformat gesichert. Wenn Sie den Festplattenbetrieb des iPod photo aktiviert haben, können Sie gesprochene Notizen aus dem Ordner bewegen, um sie zu kopieren. Wenn Ihr iPod photo so eingestellt ist, dass er Musiktitel automatisch überträgt (vgl. Seite 32) und Sie eine gesprochene Notiz aufzeichnen, wird der Text automatisch in eine Wiedergabeliste in iTunes übertragen, wenn Sie den iPod photo an Ihren Computer anschließen. Die neue Wiedergabeliste "Sprachmemos" wird in iTunes in der Liste "Quelle" angezeigt.

### Spielen von Spielen

Der iPod photo wird mit verschiedenen Spielen geliefert.

#### Gehen Sie wie folgt vor, um ein Spiel zu öffnen:

Wählen Sie "Extras" > "Spiele" und dann das gewünschte Spiel.

## Aufladen der iPod photo Batterie

Der iPod photo hat eine interne Batterie, die vom Benutzer nicht entfernt werden kann. Wenn der iPod längere Zeit nicht verwendet wird, muss die Batterie möglicherweise aufgeladen werden.

In ca. drei Stunden ist die Batterie des iPod photo zu 80 Prozent aufgeladen. In etwa fünf Stunden ist die Batterie vollständig geladen. Wenn Sie den iPod photo aufladen, während Sie Dateien übertragen, Musik abspielen oder eine Diashow anzeigen, kann der Ladevorgang länger dauern.

#### Sie haben zwei Möglichkeiten zum Aufladen der iPod photo Batterie:

- Wenn Sie einen Mac haben, können Sie die Batterie des iPod photo aufladen, indem Sie ihn an Ihren Computer anschließen. Wenn Sie einen Windows PC haben, ist dies in den meisten Fällen ebenfalls möglich.
- Ferner können Sie die iPod photo Batterie aufladen, indem Sie den iPod photo mit dem Netzteil an eine Steckdose anschließen.

#### Gehen Sie wie folgt vor, um die Batterie mit Ihrem Computer aufzuladen:

 Schließen Sie den iPod photo mit dem entsprechenden Kabel an den 6-poligen FireWire Anschluss oder den High-Power USB 2.0 Anschluss Ihres Computers an. Der Computer muss eingeschaltet sein und darf sich nicht im Ruhezustand befinden. (Bei einigen Macintosh Modellen kann das Laden der Batterie des iPod photo auch im Ruhezustand erfolgen.)

*Hinweis:* Beim Übertragen von Musiktiteln, Fotos oder Dateien via USB 2.0 verbraucht der iPod photo Batteriestrom. Werden Musiktitel oder Dateien übertragen, wenn die Batterie des iPod photo nicht ausreichend aufgeladen ist, kann dies zu einer unvollständigen Übertragung führen, die übertragenen Daten können verloren gehen und müssen u. U. wiederhergestellt werden (vgl. Seite 75). Es empfiehlt sich daher, den iPod photo vor dem Übertragen von Musiktiteln oder Dateien über den iPod Power Adapter (Netzteil) aufzuladen.

Wenn das Batteriesymbol oben rechts auf dem Display des iPod photo einen Blitz zeigt, wird die Batterie aufgeladen. Wird an dieser Stelle ein Stecker angezeigt, ist die Batterie vollständig aufgeladen.

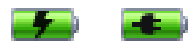

Wird kein Blitz oder Stecker angezeigt, müssen Sie die Batterie mithilfe des iPod Power Adapter (Netzteils) aufladen.

#### Gehen Sie wie folgt vor, um die Batterie mithilfe des iPod Power Adapter aufzuladen:

- 1 Verbinden Sie den Netzteilstecker mit dem Netzteil (möglicherweise ist dies bereits geschehen).
- 2 Schließen Sie ein Ende des iPod Dock Connector-auf-FireWire Kabels an das Netzteil und das andere Ende des Kabels an den iPod photo an.
- 3 Schließen Sie das Netzteil an einer funktionierenden Steckdose an.

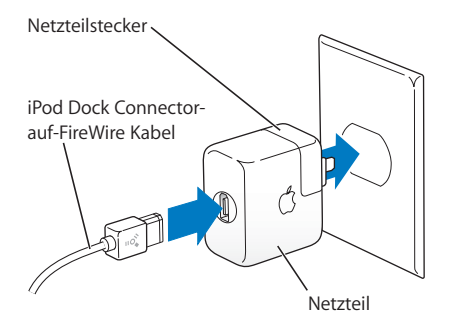

Achtung: Stellen Sie sicher, dass das Netzteil korrekt zusammengesetzt ist, bevor Sie es an das Stromnetz anschließen.

### Batterieanzeigen

Wenn der iPod photo nicht am Stromnetz angeschlossen ist, zeigt oben rechts im iPod photo Display ein Batteriesymbol an, wie viel Ladekapazität noch vorhanden ist.

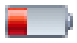

Die Batterie ist zu knapp 20% aufgeladen.

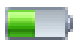

Die Batterie ist etwa halb aufgeladen.

lst der iPod photo am Stromnetz angeschlossen ändert sich das Batteriesymbol, wenn die Batterie aufgeladen wird bzw. vollständig aufgeladen ist.

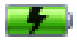

Die Batterie wird aufgeladen.

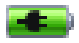

Die Batterie ist vollständig aufgeladen.

Es ist möglich, den iPod photo vom Computer zu trennen und ihn zu verwenden, bevor die Batterie vollständig aufgeladen ist.

*Hinweis:* Die Anzahl der Ladezyklen bei wiederaufladbaren Batterien ist begrenzt. Daher müssen diese Batterien gelegentlich ersetzt werden. Die Batterielaufzeit und die Anzahl der Ladezyklen hängt von der Nutzung und den Einstellungen ab. Weitere Informationen hierzu finden Sie auf der Web-Site: www.apple.com/batteries

## iPod photo Zubehör

Der iPod photo wird mit einigen Zubehörteilen ausgeliefert. Zahlreiches weiteres Zubehör finden Sie im Apple Store unter der Adresse: www.apple.com/store

## iPod Remote Fernbedienung (separat erhältlich)

Wenn Sie die iPod Remote Fernbedienung verwenden möchten, schließen Sie diese an den Anschluss für die Remote Fernbedienung des iPod photo an. Schließen Sie dann die Apple Earphones (oder andere Kopfhörer) an die Fernbedienung an. Verwenden Sie die Tasten auf der Fernbedienung in der gleichen Weise, in der Sie die Tasten des iPod photo verwenden würden.

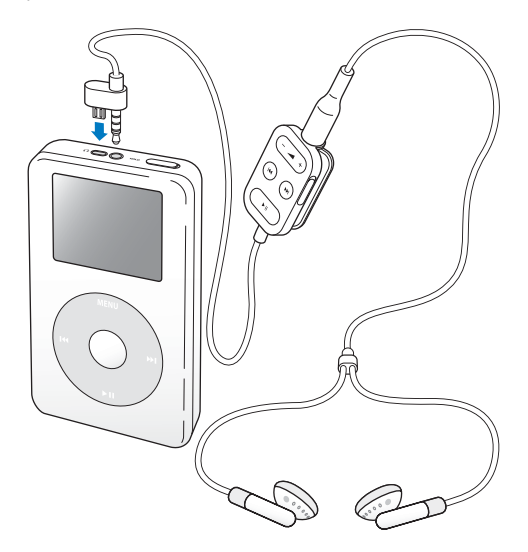

Verwenden Sie den Schalter "Hold" auf der Fernbedienung, um die Tasten der Fernbedienung zu sperren. Der Schalter "Hold" auf dem iPod photo und der auf der iPod Remote Fernbedienung beeinflussen sich nicht gegenseitig.

*Hinweis:* Während einer Diashow können Sie die Fernbedienung zum Anpassen der Lautstärke nicht aber zum Blättern zum nächsten bzw. vorherigen Foto verwenden.

## Apple Earphones (Ohrhörer)

Der iPod photo wird mit zwei qualitativ hochwertigen Ohrhörern geliefert.

#### Gehen Sie wie folgt vor, um die Ohrhörer zu verwenden:

 Verbinden Sie die Ohrhörer mit dem Kopfhöreranschluss. Setzen Sie dann die Ohrstöpsel – wie in der Abbildung gezeigt – in Ihre Ohren ein.

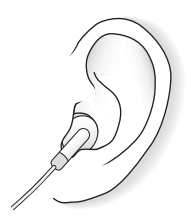

*Achtung:* Das Verwenden von Ohrhörern oder Kopfhörern mit hoher Lautstärke kann eine dauerhafte Schädigung des Gehörs zur Folge haben. Sie gewöhnen sich mit der Zeit zwar an höhere Lautstärken, sodass diese für Sie normal erscheinen, Ihre Hörfähigkeit kann jedoch beeinträchtigt werden. Stellen Sie daher die Lautstärke Ihres iPod photo nicht zu hoch ein. Treten Ohrgeräusche auf, reduzieren Sie die Lautstärke oder verwenden Sie den iPod photo nicht mehr.

## Verfügbares Zubehör

Wenn Sie Zubehör für den iPod photo kaufen möchten, besuchen Sie bitte die folgende Web-Site: www.apple.com/store

Zu den verfügbaren Zubehöroptionen gehören:

- · iPod photo Dock
- iPod In-Ear Headphones (Ohrhörer)
- iPod Dock Connector-auf-FireWire Kabel
- iPod Audio Cable (Audiokabel)
- iPod photo AV Cable (AV-Kabel)
- iPod Remote + Earphones (Fernbedienung + Ohrhörer)
- iPod Power Adapter (Netzteil)
- iPod Carrying Cases (Transporttaschen)
- Reise-Adapter-Kit
- Drittanbieter-Zubehör wie Lautsprecher, Kopfhörer, Mikrofone, Fotokartenleser, Pufferbatterien, Autostereo-Adapter, Netzteile und vieles mehr

# **Tipps und Fehlerbeseitigung**

Die meisten Probleme mit Ihrem iPod photo können anhand der Informationen in diesem Kapitel schnell gelöst werden.

## Zurücksetzen des iPod photo

Die meisten Probleme mit dem iPod photo können durch das Zurücksetzen des Geräts behoben werden.

#### Gehen Sie wie folgt vor, um den iPod photo zurückzusetzen:

- 1 Schließen Sie den iPod photo mithilfe des iPod Power Adapter (Netzteils) an eine Steckdose an.
- 2 Schieben Sie den Schalter "Hold" hin und her (setzen Sie ihn auf "Hold" und dann wieder zurück).
- 3 Drücken Sie die Tasten "Auswählen" und "Menu" und halten Sie diese mindestens 6 Sekunden lang gedrückt, bis das Apple Logo angezeigt wird.

## Ihr iPod photo lässt sich nicht einschalten bzw. reagiert nicht

- Stellen Sie sicher, dass der Schalter "Hold" nicht festgestellt (auf "Hold" gesetzt) ist.
- Wenn Sie die iPod Remote Fernbedienung verwenden, stellen Sie sicher, dass die Verriegelung der Fernbedienung (der Schalter "Hold") nicht festgestellt ist.

- Reagiert der iPod photo nicht, schließen Sie ihn an den iPod Power Adapter und diesen an eine funktionierende Steckdose an. Möglicherweise muss die Batterie Ihres iPod photo aufgeladen werden.
- Funktioniert dies nicht, muss Ihr iPod photo unter Umständen zurückgesetzt werden (vgl. oben).
- Funktioniert auch dies nicht, müssen Sie die iPod photo Software möglicherweise wiederherstellen. Beachten Sie dazu den Abschnitt "iPod photo Software-Aktualisierung und -Wiederherstellung" auf Seite 75.

## Sie wollen die Verbindung zum iPod photo trennen, auf dem Display wird jedoch die Warnmeldung "Bitte nicht trennen" angezeigt

- Wenn der iPod photo gerade Musik überträgt, warten Sie, bis die Übertragung beendet ist.
- Wählen Sie den iPod photo in der iTunes Liste "Quelle" aus und klicken Sie in die Taste "Auswerfen".
- Wenn der iPod photo in der iTunes Liste "Quelle" nicht mehr angezeigt wird, auf dem Display des iPod photo aber immer noch die Meldung "Bitte nicht trennen" erscheint, können Sie die Verbindung zum iPod photo trennen.
- Wenn der iPod photo weiterhin in der iTunes Liste "Quelle" angezeigt wird, bewegen Sie das iPod photo Symbol vom Schreibtisch in den Papierkorb (wenn Sie einen Mac verwenden) oder klicken Sie in das Symbol für das sichere Entfernen der Hardware im Windows Infobereich und wählen Sie Ihren iPod photo aus (wenn Sie mit einem Windows PC arbeiten). Wird die Meldung "Bitte nicht trennen" immer noch angezeigt, starten Sie Ihren Computer neu und werfen Sie dann den iPod photo erneut aus.

## Ihr iPod photo spielt keine Musik ab

- Stellen Sie sicher, dass der Schalter "Hold" nicht festgestellt (auf "Hold" gesetzt) ist.
- Wenn Sie die iPod Remote Fernbedienung verwenden, stellen Sie sicher, dass die Verriegelung der Fernbedienung (der Schalter "Hold") nicht festgestellt ist.
- Vergewissern Sie sich, dass der Stecker der Kopfhörer fest im Anschluss sitzt.
- Stellen Sie sicher, dass die Lautstärke korrekt eingestellt ist.
- Funktioniert dies nicht, drücken Sie die Taste "Start/Pause". Möglicherweise wurde die Wiedergabe gestoppt.
- Vergewissern Sie sich, dass Sie iTunes 4.7 (befindet sich auf der iPod CD) oder neuer verwenden. Musiktitel, die im iTunes Music Store mit früheren Versionen von iTunes erworben wurden, können auf dem iPod photo erst nach der Aktualisierung von iTunes und der Übertragung der Musiktitel wiedergegeben werden.
- Wenn Sie das iPod photo Dock verwenden, vergewissern Sie sich, dass der iPod photo fest im Dock eingesetzt ist und alle Kabel korrekt angeschlossen sind.
- Wenn Sie den Audioausgang des Docks verwenden, stellen Sie sicher, dass die Lautstärke der externen Lautsprecher oder Stereoanlage nicht zu niedrig eingestellt ist und dass die Geräte korrekt funktionieren.

# Der iPod photo reagiert nicht, wenn Sie ihn an Ihren Computer anschließen

- Stellen Sie sicher, dass die Software von der iPod CD installiert ist.
- Stellen Sie sicher, dass Sie den erforderlichen Computer und die erforderliche Software verwenden. Beachten Sie dazu den Abschnitt "Was Sie benötigen" auf Seite 5.
- Ihr iPod photo muss unter Umständen zurückgesetzt werden (vgl. Seite 68).
- Überprüfen Sie die Kabelverbindungen. Ziehen Sie das Kabel aus beiden Anschlüssen heraus. Stellen Sie sicher, dass sich in den FireWire oder USB-Anschlüssen keine

Fremdkörper befinden. Schließen Sie dann das Kabel erneut an und achten Sie darauf, dass es fest in den Anschlüssen sitzt. Verwenden Sie ausschließlich Apple iPod photo Kabel. Achten Sie darauf, dass die Kabelstecker korrekt ausgerichtet sind. Die Stecker können nur in einer bestimmten Ausrichtung angeschlossen werden.

- Wenn Sie den iPod photo mit dem iPod Dock Connector-auf-USB 2.0 an einen Mobiloder Laptop-Computer anschließen, achten Sie darauf, zuerst den Computer mit einer Steckdose zu verbinden, bevor Sie den iPod photo anschließen.
- Funktioniert dies nicht, starten Sie Ihren Computer neu.
- Funktioniert auch dies nicht, müssen Sie die iPod photo Software möglicherweise wiederherstellen. Beachten Sie dazu den Abschnitt "iPod photo Software-Aktualisierung und -Wiederherstellung" auf Seite 75.

## Auf Ihrem Fernsehgerät werden keine Fotos angezeigt

- Stellen Sie sicher, dass Ihr Fernsehgerät so eingestellt ist, dass die korrekte Eingabequelle für die Wiedergabe von Bildern verwendet wird. (Weitere Informationen hierzu finden Sie in der Dokumentation zu Ihrem Fernsehgerät.)
- Vergewissern Sie sich, dass alle Kabel korrekt angeschlossen sind (vgl. Seite 44).
- Achten Sie beim Verwenden des iPod photo AV-Kabels darauf, dass das gelbe Kabelende am Videoanschluss Ihres Fernsehgeräts angeschlossen ist.

*Hinweis:* Verwenden Sie nur Cinch-Kabel, die speziell für den iPod photo angefertigt sind. Andere ähnliche Kabel können nicht verwendet werden.

- Wählen Sie auf dem iPod photo "Fotos" > "Diashow Einstellungen". Wählen Sie dann für "TV-Ausgang" die Option "TV ein" und versuchen Sie es erneut.
- Funktioniert dies nicht, wählen Sie auf dem iPod photo "Fotos" > "Diashow Einstellungen" und für das TV-Signal "PAL" oder "NTSC", abhängig davon, welchen Fernsehgerätetyp Sie verwenden. Probieren Sie beide Einstellungen aus.

## Auf dem iPod photo Display wird ein Ordner mit einem Ausrufezeichen angezeigt

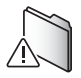

- Der iPod photo muss unter Umständen zurückgesetzt werden (vgl. Seite 68).
- Funktioniert dies nicht, muss Ihre iPod photo Batterie möglicherweise aufgeladen werden. Schließen Sie den iPod photo an den iPod Power Adapter (Netzteil) und diesen dann an eine funktionierende Steckdose an. Wird dieser Ordner weiterhin angezeigt, setzen Sie Ihren iPod photo erneut zurück.
- Funktioniert dies nicht, müssen Sie die Software des iPod photo möglicherweise aktualisieren oder die neuste Version wiederherstellen. Stellen Sie sicher, dass Sie die Software von der iPod CD installiert haben oder besuchen Sie die folgende Web-Site, um die neuste Softwareversion zu erwerben: www.apple.com/de/ipod. Befolgen Sie dann die Anweisungen auf Seite 75, um die iPod photo Software zu aktualisieren oder wiederherzustellen.

### Musiktitel oder Daten werden über eine USB 2.0 Verbindung langsamer übertragen

 Wenn Sie sehr viele Musiktitel oder Daten über eine USB 2.0 Verbindung übertragen und die Ladung der iPod photo Batterie zur Neige geht, wechselt der iPod photo in den Energiesparmodus. Die Übertragungsgeschwindigkeiten verringern sich beträchtlich. Dies ist normal.
Soll die Übertragung mit höherer Geschwindigkeit erfolgen, können Sie die Übertragung stoppen, den iPod photo auswerfen und mithilfe des iPod Netzteils an das Stromnetz anschließen. Lassen Sie den iPod photo ungefähr eine Stunde lang aufladen und schließen Sie ihn dann erneut an Ihren Computer an, um Musik zu übertragen.

## Der mit einem USB-Anschluss verbundene iPod photo funktioniert nicht einwandfrei

- Sie müssen den iPod photo an einen FireWire Anschluss oder einen USB 2.0 Anschluss anschließen. USB 1.1 wird nicht unterstützt und ist deutlich langsamer als FireWire und USB 2.0. Wenn Ihr Windows PC keinen FireWire Anschluss oder USB 2.0 Anschluss besitzt, können Sie eine Windows zertifizierte FireWire Karte oder USB 2.0 Karte erwerben und installieren. Weitere Informationen hierzu finden Sie auf der Web-Site: www.apple.com/de/ipod
- Wenn Sie den iPod photo mit dem iPod Dock Connector-auf-USB 2.0 an einen Mobiloder Laptop-Computer anschließen, achten Sie darauf, zuerst den Computer mit einer Steckdose zu verbinden, bevor Sie den iPod photo anschließen.
- Wenn Sie einen Mac oder Windows PC mit einem 6-poligen FireWire Anschluss besitzen, können Sie den iPod photo mithilfe des mitgelieferten FireWire Kabels an einen FireWire Anschluss anschließen.

# Sie haben den iPod photo versehentlich für eine Sprache konfiguriert, die Sie nicht verstehen

Sie können die Spracheinstellung zurücksetzen.

- 1 Drücken Sie die Taste "Menu" mehrfach, bis das Hauptmenü angezeigt wird.
- 2 Wählen Sie die vierte Menüoption (Einstellungen).
- 3 Wählen Sie die letzte Menüoption (Original-Einstellungen).

4 Wählen Sie die zweite Menüoption (Zurücksetzen) und eine Sprache aus. Andere Einstellungen des iPod photo, wie z. B. das Wiederholen von Musiktiteln, werden ebenfalls zurückgesetzt.

*Hinweis:* Wenn Sie Optionen zum iPod photo Hauptmenü hinzugefügt oder aus diesem gelöscht haben (vgl. Seite 53), befindet sich das Menü "Einstellungen" unter Umständen an einer anderen Position.

## Ihre iPod Remote Fernbedienung funktioniert nicht

- Stellen Sie sicher, dass der Schalter "Hold" nicht festgestellt (auf "Hold" gesetzt) ist.
- Vergewissern Sie sich, dass die Fernbedienung fest mit dem iPod photo verbunden ist und die Kopfhörer am Anschluss der Fernbedienung angeschlossen sind.

Die iPod Remote Fernbedienung wird mit einigen iPod photo Modellen geliefert und kann separat unter der folgenden Adresse erworben werden: www.apple.com/store

## Sie wollen Ihren iPod photo mit einem Mac und einem Windows PC verwenden

Wenn Sie Ihren iPod photo mit einem Mac verwenden und ihn auch mit einem Windows PC (oder umgekehrt) nutzen wollen, müssen Sie die iPod photo Software wiederherstellen, damit Sie ihn mit dem jeweils anderen Computer verwenden können. Verwenden Sie hierzu die iPod Software-Aktualisierung (vgl. "iPod photo Software-Aktualisierung und -Wiederherstellung" unten). Durch das Wiederherstellen der iPod photo Software werden alle Daten einschließlich aller Musiktitel von Ihrem iPod photo gelöscht.

Es ist nicht möglich, den iPod photo mit einem Mac und dann mit einem Windows PC (oder umgekehrt) zu verwenden, ohne alle Daten auf dem iPod photo zu löschen.

## iPod photo Software-Aktualisierung und -Wiederherstellung

Apple aktualisiert die iPod photo Software regelmäßig, um Leistungsverbesserungen oder neue Funktionen bereitzustellen. Es wird empfohlen, dass Sie Ihren iPod photo aktualisieren, sodass dieser mit der neuesten Software arbeitet.

Sie können die iPod photo Software entweder aktualisieren oder wiederherstellen.

- Wenn Sie die Software aktualisieren, hat dies keine Auswirkungen auf Ihre Einstellungen und Musiktitel.
- *Wenn Sie die Software wiederherstellen,* werden alle Daten auf Ihrem iPod photo gelöscht, einschließlich Musiktitel, Dateien, Fotos, Kontakt- und Kalenderinformationen und alle weiteren vorhandenen Daten. Alle Einstellungen des iPod photo werden auf den Originalzustand zurückgesetzt.

## Gehen Sie wie folgt vor, um den iPod photo mit der neuesten Software zu aktualisieren oder wiederherzustellen:

- 1 Besuchen Sie die Web-Site www.apple.com/de/support/ipod und laden Sie die neuste iPod Aktualisierung. Die Aktualisierung enthält die neuste Software für alle iPod Modelle.
- 2 Wählen Sie die Datei für die Softwareinstallation durch Doppelklicken aus und befolgen Sie die Anweisungen auf dem Bildschirm, um die iPod photo Aktualisierung zu installieren.
- 3 Schließen Sie den iPod photo an Ihren Computer an und öffnen Sie iTunes. Nun wird das iPod Aktualisierungsprogramm geöffnet.

Wenn Sie einen Windows PC verwenden und das iPod Aktualisierungsprogramm nicht automatisch geöffnet wird, finden Sie das Programm unter "Start" > "Programme" > "iPod".

4 Befolgen Sie die Anweisungen auf dem Bildschirm, um die iPod photo Software zu aktualisieren bzw. wiederherzustellen.

Wenn Sie das iPod Aktualisierungsprogramm verwenden und dieses nicht erkennt, dass Ihr iPod photo am Computer angeschlossen ist, setzen Sie den iPod photo zurück (vgl. Seite 68).

Wenn Sie die iPod photo Software wiederherstellen möchten, aber keinen Internet-Zugang haben, können Sie auch das iPod Aktualisierungsprogramm verwenden, das auf Ihrem Computer installiert worden ist, als Sie die Software von der iPod CD installiert haben.

#### Gehen Sie wie folgt vor, um die iPod photo Software mithilfe des Aktualisierungsprogramms wiederherzustellen, das sich auf Ihrer iPod CD befindet:

- Wenn Sie einen Mac verwenden, finden Sie das Aktualisierungsprogramm unter "Programme/Dienstprogramme".
- Wenn Sie einen Windows PC verwenden, finden Sie das Aktualisierungsprogramm unter "Start" > "Programme" > "iPod".

# Weitere Informationen, Service und Support

Weitere Informationen über die Verwendung Ihres iPod photo finden Sie auf der iPod CD, in der Online-Hilfe und im Internet.

## **Online-Hilfe**

- Wenn Sie mehr über die Verwendung von iTunes erfahren möchten, öffnen Sie iTunes und wählen Sie "Hilfe" > "iTunes und Music Store Hilfe".
- Weitere Informationen zum Verwenden von iPhoto (unter Mac OS X) zum Importieren, Bearbeiten und Verwalten von Fotos und anderen Bildern können Sie anzeigen, indem Sie iPhoto starten und "Hilfe" > "iPhoto Hilfe" wählen.
- Wenn Sie mehr über die Verwendung von iSync (unter Mac OS X) erfahren möchten, öffnen Sie iSync und wählen Sie "Hilfe" > "iSync Hilfe".
- Wenn Sie mehr über die Verwendung von iCal (unter Mac OS X) erfahren möchten, öffnen Sie iCal und wählen Sie "Hilfe" > "iCal Hilfe".

#### Online verfügbare Ressourcen

Die aktuellsten Informationen über den iPod photo finden Sie auf dieser Web-Site: www.apple.com/de/ipod

Informationen zu Service und Support für den iPod photo, zu verschiedenen Foren mit produktspezifischen Informationen und Meinungen sowie die aktuellste Apple Software zum Laden finden Sie auf dieser Web-Site: www.apple.com/de/support/ipod

Besuchen Sie zur Registrierung Ihres iPod photo (wenn dies nicht bereits während der Installation der Software von der iPod CD geschehen ist) die folgende Web-Site: www.apple.com/register

Eine iTunes Online-Einführung (nicht überall verfügbar) finden Sie unter: www.apple.com/de/support/itunes

#### Hinweise zur Garantie

Wenn das Produkt beschädigt wurde oder nicht ordnungsgemäß funktioniert, beachten Sie bitte zunächst die Tipps und Informationen zur Fehlerbeseitigung in diesem Handbuch, in der Online-Hilfe sowie in den Online-Ressourcen.

Können Sie das Problem nicht lösen und funktioniert das Gerät weiterhin nicht, besuchen Sie folgende Web-Site: www.apple.com/de/support. Hier finden Sie Hinweise zu den durch die Garantie abgedeckten Service-Leistungen.

#### Die Seriennummer Ihres iPod photo

Die Seriennummer befindet sich auf der Rückseite Ihres iPod photo. Sie können die Seriennummer auch anzeigen, indem Sie "Einstellungen" > "Über" wählen.

# Sicherheit und Pflege

Im Folgenden finden Sie wichtige Sicherheitsrichtlinien für die Verwendung sowie Hinweise zur Reinigung und Pflege des iPod photo.

## Wichtige Sicherheitsrichtlinien

Beachten Sie beim Inbetriebnehmen und Verwenden Ihres iPod photo bitte unbedingt die folgenden Richtlinien:

- Lesen Sie alle Installationsanweisungen aufmerksam durch, bevor Sie den iPod Power Adapter (Netzteil) an das Stromnetz anschließen.
- Bewahren Sie diese Anweisungen stets griffbereit auf.
- Befolgen Sie alle Anweisungen und Warnhinweise gewissenhaft.

*Achtung:* Elektrische Geräte können bei unsachgemäßer Handhabung gefährlich sein. Daher sollte der Umgang mit diesem oder einem ähnlichen Gerät stets von einem Erwachsenen beaufsichtigt werden. Achten Sie darauf, dass Kinder keinen Zugang zu den Bauteilen im Inneren eines elektrischen Geräts haben und dass sie nicht mit den Kabeln spielen.

### Vermeiden von Hörschäden

*Achtung:* Das Verwenden von Ohrhörern oder Kopfhörern mit hoher Lautstärke kann eine dauerhafte Schädigung des Gehörs zur Folge haben. Sie gewöhnen sich mit der Zeit zwar an höhere Lautstärken, sodass diese für Sie normal erscheinen, Ihre Hörfähigkeit kann jedoch beeinträchtigt werden. Stellen Sie daher die Lautstärke Ihres iPod photo nicht zu hoch ein. Treten Ohrgeräusche auf, reduzieren Sie die Lautstärke oder verwenden Sie den iPod photo nicht mehr.

#### Verwenden Sie die Kopfhörer nicht beim Steuern eines Kraftfahrzeugs

*Wichtig:* Das Verwenden von Kopfhörern beim Steuern eines Kraftfahrzeugs wird nicht empfohlen und ist in einigen Ländern verboten. Fahren Sie stets vorsichtig und konzentriert. Stoppen Sie die Wiedergabe Ihres iPod photo, wenn Sie hierdurch beim Steuern eines Kraftfahrzeugs oder bei anderen Tätigkeiten, die Ihre volle Aufmerksamkeit erfordern, abgelenkt oder gestört werden.

#### Stecker und Anschlüsse

Versuchen Sie niemals, einen Stecker mit Gewalt in einen Anschluss zu stecken. Lässt sich der Stecker nicht problemlos anschließen, passt er vermutlich nicht in den Anschluss. Vergewissern Sie sich, dass Stecker und Anschluss zueinander passen und dass Sie den Stecker korrekt mit dem Anschluss ausgerichtet haben.

#### Verwenden des iPod Power Adapter (Netzteils)

• Verwenden Sie ausschließlich das mit Ihrem iPod photo gelieferte Netzteil. Netzteile anderer elektronischer Geräte können zwar ähnlich aussehen, können Ihren iPod photo jedoch beschädigen.

- Die einzige Möglichkeit, die Stromzufuhr zum Netzteil komplett zu unterbrechen, besteht darin, das Kabel des Netzteils vom Stromnetz zu trennen.
- Achten Sie darauf, dass um das Netzteil ausreichend Freiraum vorhanden ist. Verwenden Sie das Gerät nicht an Orten, an denen keine ausreichende Luftzufuhr gewährleistet ist, etwa in einer Aktentasche.
- Halten Sie das Netzteil an den Seiten, wenn Sie es vom iPod trennen oder an den iPod anschließen. Achten Sie darauf, den Metallteil des Steckers nicht zu berühren.
- Stellen Sie vor dem Anschließen des FireWire Kabels an das Netzteil sicher, dass sich im FireWire Anschluss des Netzteils keine Fremdkörper befinden.
- Beim Netzteil Ihres iPod photo handelt es sich um ein Hochspannungsbauteil, das Sie unter keinen Umständen (auch nicht bei ausgeschaltetem iPod oder getrennter Verbindung zum Stromnetz) öffnen dürfen. Beachten Sie die Hinweise im Abschnitt "Weitere Informationen, Service und Support" auf Seite 77, wenn eine Reparatur nötig sein sollte.
- Versuchen Sie niemals, einen Stecker mit Gewalt in den FireWire Anschluss des Netzteils zu stecken. Lässt sich der Stecker nicht problemlos anschließen, passt er vermutlich nicht in den Anschluss. Vergewissern Sie sich, dass Stecker und Anschluss zueinander passen und dass Sie den Stecker korrekt mit dem Anschluss ausgerichtet haben.

### Hinweise zur Betriebs- und Lagertemperatur

- Betreiben Sie Ihren iPod photo nur in einem Temperaturbereich zwischen 0 °C und 35 °C.
- Lagern Sie Ihren iPod photo nur in einem Temperaturbereich zwischen –20 °C und 45 °C. Lassen Sie Ihren iPod photo nicht im Auto liegen, denn in parkenden Autos kann dieser Temperaturbereich leicht überschritten werden.
- Die Spieldauer des iPod photo kann bei niedrigen Temperaturen vorübergehend verkürzt werden.
- Wenn Sie Ihren iPod photo verwenden oder die Batterie aufladen, erwärmt sich die Unterseite. Die Unterseite des iPod photo Gehäuses fungiert als Wärmeableiter, der die Wärme aus dem Inneren des Gehäuses nach außen in die kühlere Luft ableitet.

### Vermeiden von Feuchtigkeit

Achtung: Verwenden Sie Ihren iPod photo niemals in der Nähe von Feuchtigkeitsquellen, um Kurzschlüsse oder eine Beschädigung des Geräts zu vermeiden.

- Verwenden oder lagern Sie Ihren iPod photo und das Netzteil nicht in der Nähe von Feuchtigkeitsquellen wie Getränken, Waschbecken, Badewannen, Duschen etc.
- Schützen Sie Ihren iPod photo und das Netzteil vor direkter Sonneneinstrahlung, Nässe, Feuchtigkeit und Witterungseinflüssen aller Art.
- Achten Sie darauf, dass keine Flüssigkeiten in den iPod photo oder das Netzteil gelangen. Ist dies dennoch einmal der Fall, trennen Sie die Verbindung zur Stromversorgung, bevor Sie das Gerät reinigen.

Unter Umständen ist es erforderlich, Ihre Geräte an Apple zur Wartung zu senden. Vgl., Weitere Informationen, Service und Support" auf Seite 77.

#### Nehmen Sie Reparaturen nicht selbst vor

Achtung: Versuchen Sie nicht, Ihren iPod photo oder das Netzteil zu öffnen, Teile auszubauen oder die Batterie zu entfernen. Dabei kann es zu einem Kurzschluss kommen, und Sie riskieren den Verlust des Garantieanspruchs. Im Innern des Gerätes befinden sich keine Komponenten, die vom Benutzer gewartet werden können.

Hinweise zum Service finden Sie im Abschnitt "Weitere Informationen, Service und Support" auf Seite 77.

#### Reinigen des Gehäuses

Befolgen Sie diese allgemeinen Richtlinien zum Reinigen des Gehäuses Ihres iPod photo und seiner Komponenten:

- Stellen Sie sicher, dass der iPod photo nicht am Stromnetz angeschlossen ist.
- Verwenden Sie ein angefeuchtetes, weiches, fusselfreies Tuch. Achten Sie darauf, dass keine Feuchtigkeit in das Gehäuse eindringt.
- Verwenden Sie keine Sprays, Lösungsmittel, alkoholhaltige Reiniger oder Scheuermittel.

#### Hinweise zur Handhabung

Ihr iPod photo kann durch unsachgemäße Handhabung oder Lagerung beschädigt werden. Achten Sie darauf, dass Ihr iPod photo während des Betriebs oder Transports keinen starken Erschütterungen ausgesetzt und nicht fallen gelassen wird.

#### **Communications Regulation Information**

#### FCC Compliance Statement

This device complies with part 15 of the FCC rules. Operation is subject to the following two conditions: (1) This device may not cause harmful interference, and (2) this device must accept any interference received, including interference that may cause undesired operation. See instructions if interference to radio or television reception is suspected.

#### **Radio and Television Interference**

This computer equipment generates, uses, and can radiate radio-frequency energy. If it is not installed and used properly—that is, in strict accordance with Apple's instructions—it may cause interference with radio and television reception.

This equipment has been tested and found to comply with the limits for a Class B digital device in accordance with the specifications in Part 15 of FCC rules. These specifications are designed to provide reasonable protection against such interference in a residential installation. However, there is no guarantee that interference will not occur in a particular installation. You can determine whether your computer system is causing interference by turning it off. If the interference stops, it was probably caused by the computer or one of the peripheral devices.

If your computer system does cause interference to radio or television reception, try to correct the interference by using one or more of the following measures:

- Turn the television or radio antenna until the interference stops.
- Move the computer to one side or the other of the television or radio.
- Move the computer farther away from the television or radio.
- Plug the computer in to an outlet that is on a different circuit from the television or radio.
  (That is, make certain the computer and the television or radio are on circuits controlled by different circuit breakers or fuses.)

If necessary, consult an Apple-authorized service provider or Apple. See the service and support information that came with your Apple product. Or, consult an experienced radio/television technician for additional suggestions. *Important:* Changes or modifications to this product not authorized by Apple Computer, Inc. could void the EMC compliance and negate your authority to operate the product.

This product was tested for EMC compliance under conditions that included the use of Apple peripheral devices and Apple shielded cables and connectors between system components. It is important that you use Apple peripheral devices and shielded cables and connectors between system components to reduce the possibility of causing interference to radios. television sets and other electronic devices You can obtain Apple peripheral devices and the proper shielded cables and connectors through an Apple Authorized Reseller. For non-Apple peripheral devices, contact the manufacturer or dealer for assistance. Responsible party (contact for FCC matters only): Apple Computer, Inc. Product Compliance, 1 Infinite Loop M/S 26-A. Cupertino, CA 95014-2084, 408-974-2000.

#### Industry Canada Statement

This Class B device meets all requirements of the Canadian interference-causing equipment regulations.

Cet appareil numérique de la classe B respecte toutes les exigences du Règlement sur le matériel brouilleur du Canada.

#### VCCI Class B Statement

情報処理装置等電波障害自主規制について

この装置は、情報処理装置等電波障害自主規制協議 会 (VCCI) の基準に基づくクラス B 情報技術装置で す。この装置は家庭環境で使用されることを目的と していますが、この装置がラジオやテレビジョン受 信機に近接して使用されると、受信障害を引き起こ すことがあります。

取扱説明書に従って正しい取扱をしてください。

#### Europäische Gemeinschaft

Entspricht den europäischen Richtlinien 72/23/EEC und 89/336/EEC.

#### Batterie

Ihr iPod photo enthält eine Batterie. Entsorgen Sie den iPod photo entsprechend den geltenden umweltrechtlichen Bestimmungen.

廢電池請回收

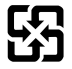

Nederlands: Gebruikte batterijen kunnen worden ingeleverd bij de chemokar of in een speciale batterijcontainer voor klein chemisch afval (kca) worden gedeponeerd.

| -        |
|----------|
| 477      |
| $\sim$   |
| $\sim$   |
| <u>_</u> |
|          |

#### Apple und der Umweltschutz

Apple Computer, Inc. ist ständig darum bemüht, die Belastungen, die sich aus der Verwendung von Apple Systemen und Produkten für die Umwelt ergeben können, auf einem möglichst niedrigen Niveau zu halten.

Weitere Informationen finden Sie unter: www.apple.com/environment/summary.html.

© 2004 Apple Computer, Inc. Alle Rechte vorbehalten. Apple, das Apple Logo, FireWire, iCal, iLife, iPod, iTunes, Mac, Macintosh und Mac OS sind Marken der Apple Computer, Inc., die in den USA und weiteren Ländern eingetragen sind.

Finder, das FireWire Logo und iPhoto sind Marken der Apple Computer, Inc.

Apple Store und iTunes Music Store sind Dienstleistungsmarken der Apple Computer, Inc., die in den USA und weiteren Ländern eingetragen sind.

www.apple.com/de/ipod www.apple.com/de/support/ipod

D019-0269